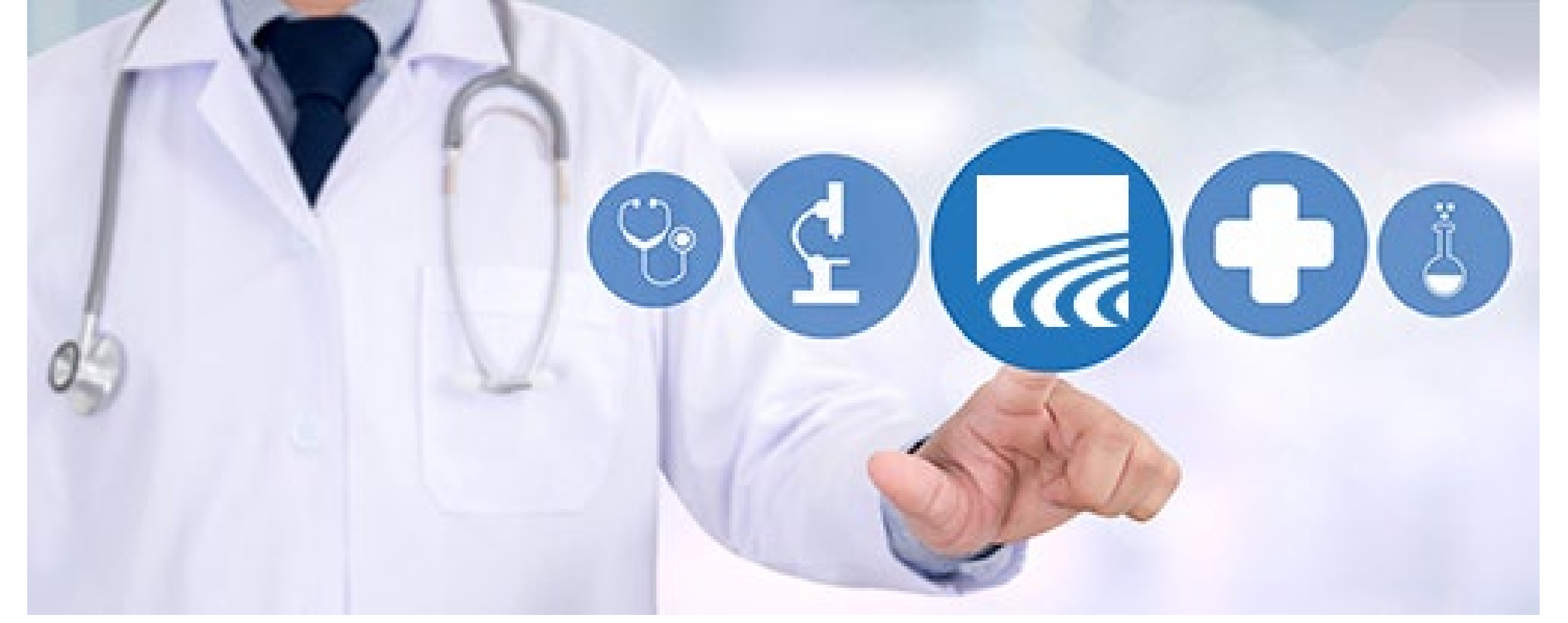

# **HIE Administrator Tool User Guide**

**March 2025** 

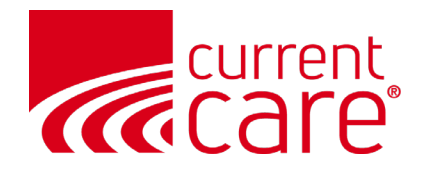

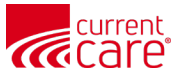

### **Table of Contents**

| Торіс                              | Slide # | Торіс                                      | Slide # |
|------------------------------------|---------|--------------------------------------------|---------|
| Getting Started                    | 3       | <u>User Audits</u>                         | 28      |
| HIE Admin Roles & Responsibilities | 4       | <u>User Audits</u>                         | 29-30   |
| Educate Your Staff                 | 5       | <u>Select an Account</u>                   | 31      |
| Adding User Accounts               | 6       | <u>Active Users</u>                        | 32      |
| Accessing the HIE Admin Tool       | 7       | <u>Suspended Users</u>                     | 34      |
| Navigate to Accounts               | 8       | <u>Bulk User Export List</u>               | 35      |
| Adding Individual User             | 9       | Managing Existing Users                    | 37      |
| Adding Multiple Users              | 13      | Editing User Details                       | 38      |
| Reprocessing Users with Errors     | 19      | Deactivating Services: Single User         | 41      |
| Assigning Services                 | 20      | Viewing Services for a Single User         | 43      |
| <u>Overview</u>                    | 21      | HIE Portal Password/Activation Email Reset | 44      |
| <u>Multiple Users</u>              | 22      | Resources                                  | 48      |
| <u>Single Users</u>                | 26      |                                            |         |

### Visit: <u>CurrentCareRI.org/HIEadmin</u>

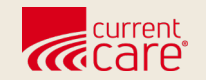

# **Getting Started**

- Role of the Health Information Exchange
   (HIE) Administrator
- Each organization should have at least 2 persons in this role
- Importance of educating your staff about CurrentCare Access and Policies

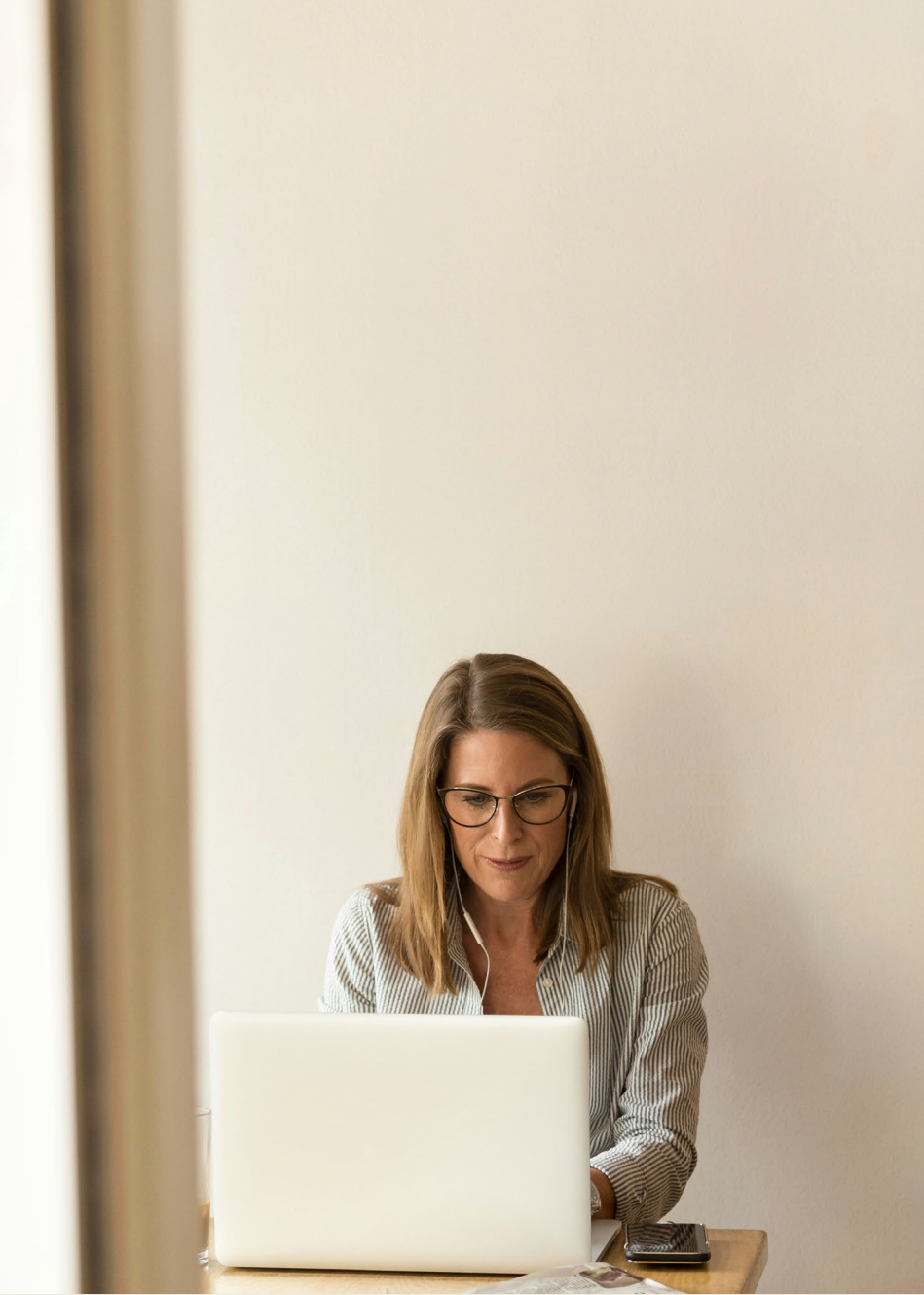

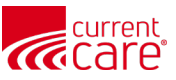

### **HIE Admin Roles & Responsibilities**

Each organization should select at least 2 persons to serve in the role of HIE Administrator (HIE Admin).

| Role                                                                  | Description                                                                                                    | Resource/Comment                                                                 |
|-----------------------------------------------------------------------|----------------------------------------------------------------------------------------------------|----------------------------------------------------------------------------------|
| Understand HIE Admin<br>Role & Responsibilities                       | Review HIE training materials in this training and on our website, or speak with our team.                                                                                                    | CurrentCareRI.org/HIEAdmin                                                       |
| Provide users with<br>CurrentCare policies &<br>educational materials | Provide users with information about<br>CurrentCare policies <b>before</b> their accounts are<br>created                                                                                       | <u>CurrentCareRI.org/Policies</u><br><u>CurrentCareRI.org/HIEadmin</u>           |
| Add user accounts                                                     | Create user accounts in CurrentCare as directed by your practice management.                                                                                                    | See the related section in this training                                         |
| Assign (Provision) services to user accounts                          | Assign services to user accounts                                                                                                    | See the related section in this training                                         |
| Perform user audits<br><b>every 90 days</b>                           | Auditing <b>each account</b> is required every 90<br>days, or accounts will be <i>suspended</i> .<br>If the account is not audited, it will<br>automatically be <b>deactivated</b> at day 120. | <b>Recommendation</b> :<br>Do this monthly to avoid user account<br>suspensions. |
| Manage Existing Users                                                 | Update changes to user accounts & services, remove user accounts, reset user passwords                                                                                                    | See the related section in this training                                         |

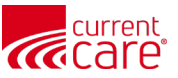

## **Educate Your Staff**

- Before you start to create user accounts, explain to your staff:
  - Your role as HIE Admin
  - Timeline for this implementation
  - Staff should prepare by learning about:

CurrentCare: <u>CurrentCareRI.org</u>

Policies and Patient Rights: <u>CurrentCareRI.org/Policies</u>

Training Materials: <u>CurrentCareRI.org/Training</u>

• Notify staff to look for an email from:

donotreply@hmetrix.com and that the email to set up their account expires in 72 hrs

Tip: don't set up new users on a Friday, as the activation email will expire on Monday!

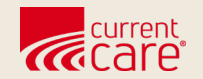

### **Adding User Accounts**

- Add individual user accounts
- Upload a list of multiple users
- Use work emails when adding accounts

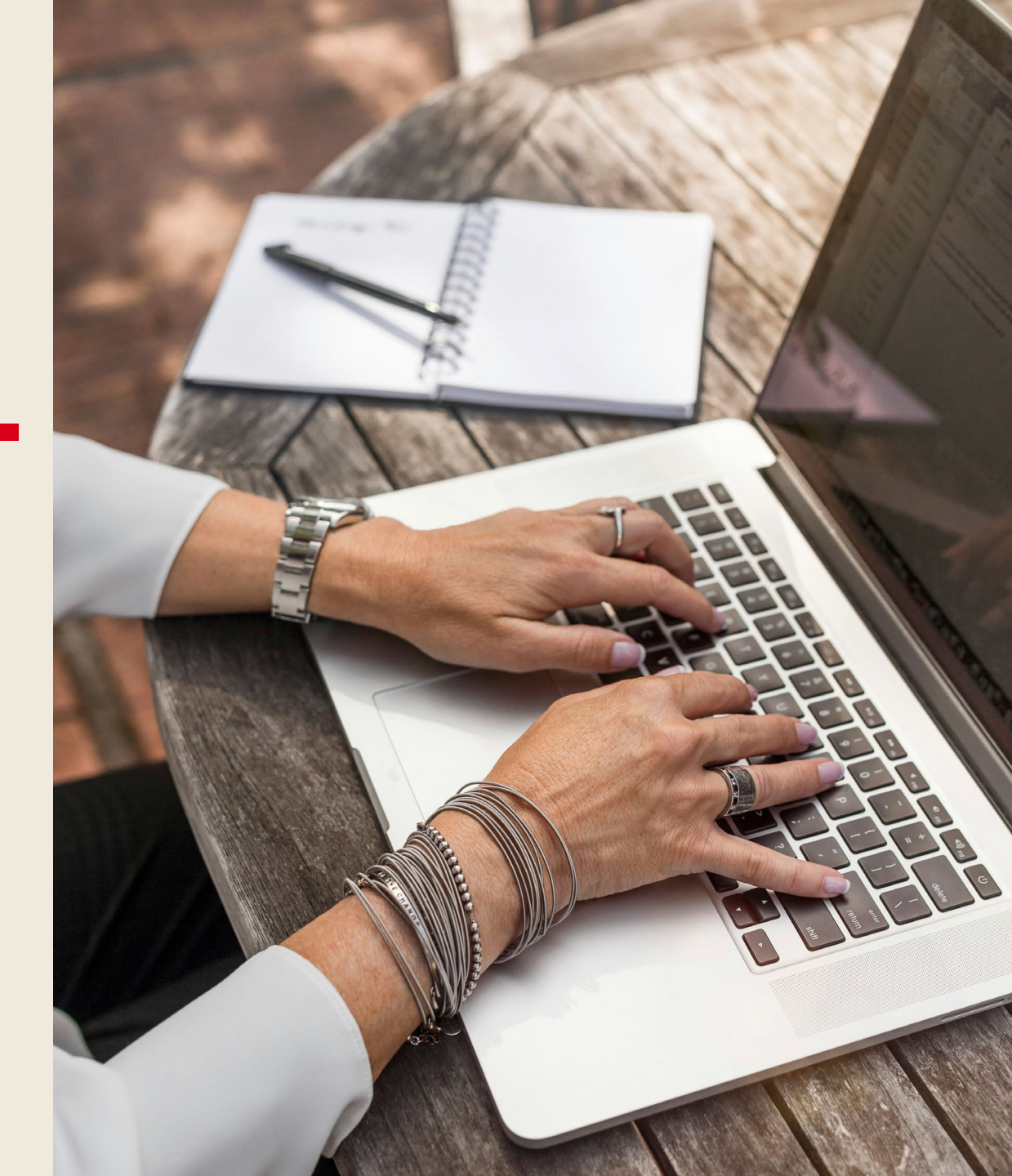

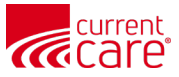

### **Accessing the HIE Admin Tool**

1 Logging In

1 Log into your **CurrentCare Portal** account and click the **HIE Admin Tool** tile.

| <b>Q</b> Patient Search |             | Search Results   |           |               |        |         |             |
|-------------------------|-------------|------------------|-----------|---------------|--------|---------|-------------|
| rst Name *              | Last Name * | First Name       | Last Name | Date of Birth | Gender | Address | Match Score |
| ate of Birth *          | Gender 🔻    | No records found |           |               |        |         |             |
| SN                      |             |                  |           |               |        |         |             |
|                         |             |                  |           |               |        |         |             |
| Reset                   | Search      | _                |           |               |        |         |             |

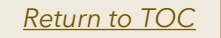

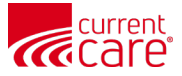

### **Navigate to Accounts**

(1a) Select the **Accounts** tab.

Note: In most cases, organizations will only have one account. Occasionally, an organization may have multiple accounts.

(1b) Click the account name you need to work with.

|       |                      |              |                        |   |              |        | ļ. | 9 |
|-------|----------------------|--------------|------------------------|---|--------------|--------|----|---|
| 1a 🗖  |                      |              |                        |   |              |        |    |   |
| HOME  | ACCOUNTS USERS ADD U | SERS USER GL | JIDE & HELP            |   |              |        |    |   |
| 🖬 All | Accounts             |              |                        |   |              |        |    |   |
|       |                      |              |                        |   |              |        |    |   |
|       |                      |              | Search Account         |   |              |        |    |   |
|       |                      |              | ٩                      |   |              |        |    |   |
| 1b    | Account Name         | ~            | Billing State/Province | ~ | Billing City |        |    |   |
| 1     | Any Org RI           |              |                        |   |              |        |    |   |
| 2     | My Docs Inc.         |              |                        |   |              |        |    |   |
| 3     | Feel Better Health   |              |                        |   |              |        |    |   |
| 4     | Nurses Inc.          |              |                        |   |              |        |    |   |
|       | < Previous           |              | Page 1 of 1            |   |              | Next > |    |   |

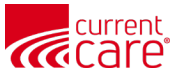

Selecting a Title

To provide access to HIE tools

(1a) Click the **Add Users** tab at the top of the home screen

(1b) Ensure **Single User** is selected

(1c) Select applicable **Title** from drop-down list

| HOME ACCOUNTS USERS ADD USERS   |        |
|---------------------------------|--------|
| 1b<br>Single User Bulk User     |        |
| *Title                          |        |
| 1c -None-                       | *<br>* |
| Complete this field.            |        |
| Submit Cancel                   |        |
| 10                              |        |
| ✓ -None-                        |        |
| Cancer Registrar                |        |
| Certified Nurse Midwife         |        |
| Clinical Pharmacist             |        |
| Dentist                         |        |
| Licensed Clinical Social Worker |        |
| LTC Consultant Pharmacist       |        |
| Medical Assistant               |        |
| Nurse Practitioner              |        |

1

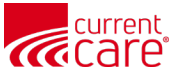

#### **2** Creating a New User

(2a) Complete the following fields. All fields marked with asterisks \* are required. **NOTE: \*User Type" will default to "Portal"** 

| Bulk User Unproc                   | cessed Users                                                       |
|------------------------------------|--------------------------------------------------------------------|
|                                    |                                                                    |
| *Title                             |                                                                    |
| Other Licensed Healthcare Practiti | ioner                                                              |
| *Organization                      |                                                                    |
| None                               |                                                                    |
| *User Type                         |                                                                    |
| None                               |                                                                    |
| Complete this field.               |                                                                    |
| * First Name                       |                                                                    |
|                                    |                                                                    |
| *Last Name                         |                                                                    |
| Last Name                          | Fach user must have a unique email:                                |
|                                    | Lacit user must have a driique ernail,                             |
| *Email                             | <ul> <li>We recommend using the person's practice email</li> </ul> |
|                                    |                                                                    |
| * Department                       |                                                                    |
|                                    |                                                                    |
| None                               |                                                                    |
| None<br>State License              |                                                                    |

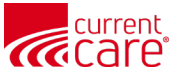

#### Submitting a New User & Attestation

(3a) Click **Submit** 

(3b) On the Attestation screen, check the boxes then click **Confirm**(3c) A green pop-up box will confirm completion
(see next slide for error guidance)

| <ul> <li>Title</li> <li>Other Non-Lic</li> <li>Arrganization</li> <li>* Degartment</li> <li>* Department</li> <li>* Department</li> <li>* None</li> <li>* None</li> <li>* Department</li> <li>* None</li> <li>* None</li> <l< th=""><th><ul> <li>Confirm</li> <li>As a designated HIE Administrator or Point of Contact, on behalf of the above organization, I attest the Authorized User is a member of the organization's workforce and their identity has been verified in accordance with requirements outlined in the HIE policies and procedures as applicable.</li> <li>I attest that the organization has a copy of the Health Information Exchange (HIE) participation agree ment and the corresponding policies and procedures found on the HIE website. In addition, I attest that all Authorized Users have received education or training on the HIE policies and procedures as applicable and have agreed to adhere to those applicable to Authorized Users, including the prohibition against sharing log in credentials with another individual.</li> </ul></th></l<></ul> | <ul> <li>Confirm</li> <li>As a designated HIE Administrator or Point of Contact, on behalf of the above organization, I attest the Authorized User is a member of the organization's workforce and their identity has been verified in accordance with requirements outlined in the HIE policies and procedures as applicable.</li> <li>I attest that the organization has a copy of the Health Information Exchange (HIE) participation agree ment and the corresponding policies and procedures found on the HIE website. In addition, I attest that all Authorized Users have received education or training on the HIE policies and procedures as applicable and have agreed to adhere to those applicable to Authorized Users, including the prohibition against sharing log in credentials with another individual.</li> </ul> |
|----------------------------------------------------------------------------------------------------|----------------------------------------------------------------------------------------------------|

**3C** 

Success

New User created successfully!

 $\checkmark$ 

3

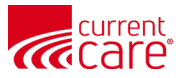

- The system will verify the email address submitted for the new User.
- The system also sends an email to the user from <u>donotreply@hmetrix.com</u>.
   Be sure to let users know about the email and that it expires in 72 hours
- If the email address is already in the system, you will receive an error message:

Contact exists with the given email at a different account

- This could be at an account you manage or another account within the system.
  - Go to the Users tab and use the search feature to see if this user already exists in the system.
  - If you do not see the user listed, contact Technical User Support.

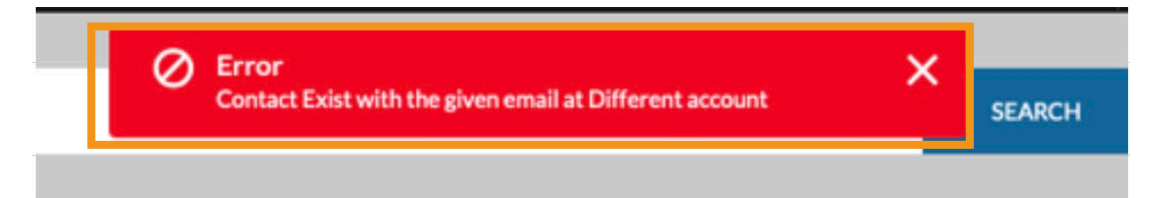

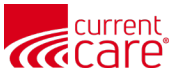

Preparing the Bulk Upload Form

(1a) Click the Add Users tab at the top of the home screen
(1b) Click the Bulk User tab
(1c) Click the Bulk User Template hyperlink within the Instructions section.

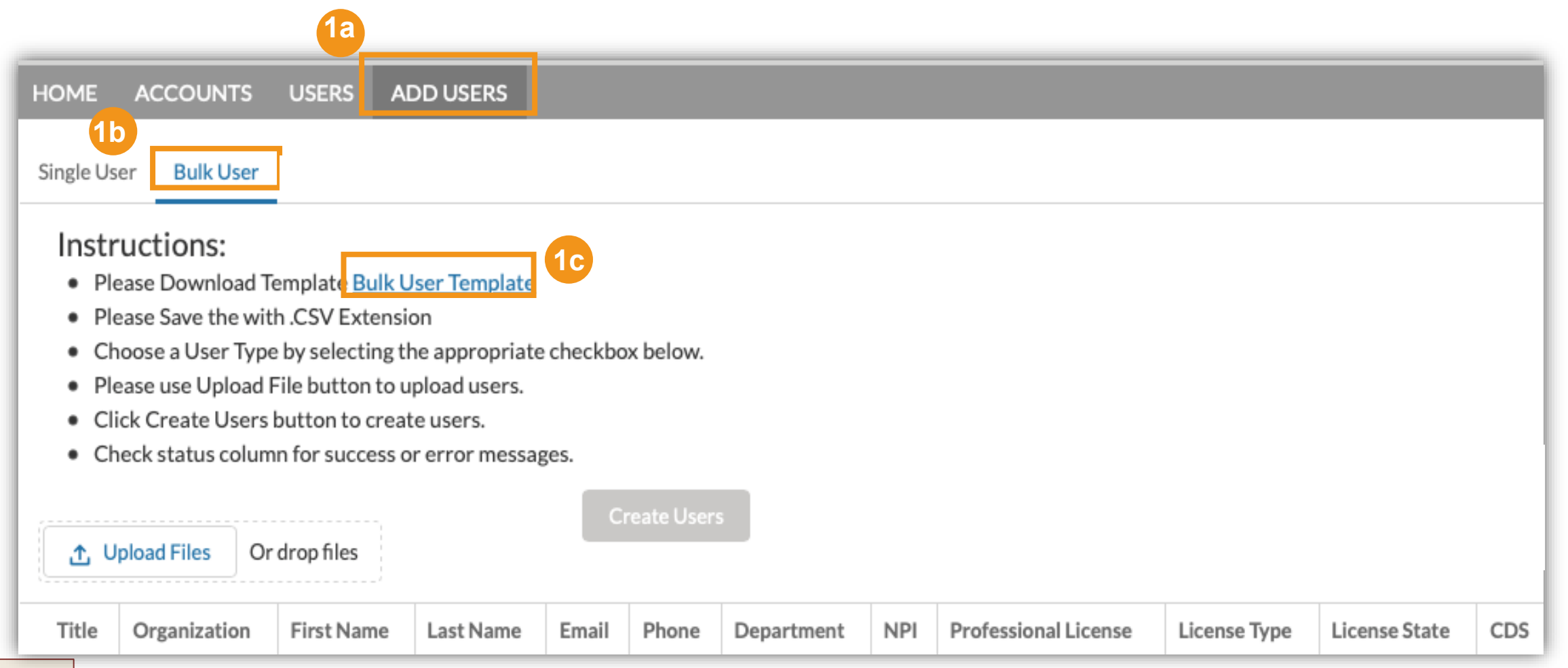

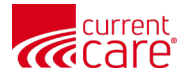

Follow your browser's instructions to download the **Bulk User Template**. Note: it's an Excel file (.xlsx) with multiple tabs.

• The **Required Fields by Title** tab shows required fields for each title. You don't need to enter anything here.

2

 Click on the User List tab to enter information for each staff member.

|    |    | Ve've opened your file for quick and easy viewing right in Microsoft Edge. Choose Download file if you want to use it later. |                |            |           |          |          |            |          |                      |              |               |            |            |  |
|----|----|----------------------------------------------------------------------------------------------------|----------------|------------|-----------|----------|----------|------------|----------|----------------------|--------------|---------------|------------|------------|--|
|    | 4  | A                                                                                                    | В              | с          | D         | E        | F        | G          | н        | 1                    | J            | к             | L          | м          |  |
|    | 1  | Member Title                                                                                                    | Organization   | First Name | Last Name | Email    | Phone    | Department | NPI      | Professional License | License Type | State License | CDS        | DEA        |  |
|    | 2  | Cancer Registrar                                                                                                    | Required       | Required   | Required  | Required | Required | Required   | NA       | NA                   | NA           | NA            | NA         | NA         |  |
|    | 3  | Certified Nurse Midwife                                                                                                    | Required       | Required   | Required  | Required | Required | Required   | Required | Applicable           | Applicable   | Required      | Applicable | Applicable |  |
|    | 4  | Clinical Pharmacist                                                                                                    | Required       | Required   | Required  | Required | Required | Required   | Required | Required             | Required     | Required      | Applicable | Applicable |  |
| 2a | 5  | Dentist                                                                                                    | Required       | Required   | Required  | Required | Required | Required   | Required | Required             | Required     | Required      | Applicable | Applicable |  |
|    | 6  | Licensed Clinical Social Worker                                                                                              | Required       | Required   | Required  | Required | Required | Required   | Required | Required             | Required     | Required      | Applicable | Applicable |  |
|    | 7  | LTC Consultant Pharmacist                                                                                                    | Required       | Required   | Required  | Required | Required | Required   | Required | Required             | Required     | Required      | Applicable | Applicable |  |
|    | 8  | Medical Assistant                                                                                                    | Required       | Required   | Required  | Required | Required | Required   | NA       | NA                   | NA           | NA            | NA         | NA         |  |
|    | 9  | Nurse Practitioner                                                                                                    | Required       | Required   | Required  | Required | Required | Required   | Required | Required             | Required     | Required      | Applicable | Applicable |  |
|    | 10 | Nursing Home Administrator                                                                                                   | Required       | Required   | Required  | Required | Required | Required   | NA       | NA                   | NA           | NA            | NA         | NA         |  |
|    | 11 | Nursing Home Other Staff                                                                                                    | nequired       | Required   | Required  | Required | Required | Required   | NA       | NA                   | NA           | NA            | NA         | NA         |  |
|    |    | Viser List Required Filler                                                                                                   | ields by Title | Picklist   | +         |          |          |            |          |                      |              |               | E 4        | _          |  |

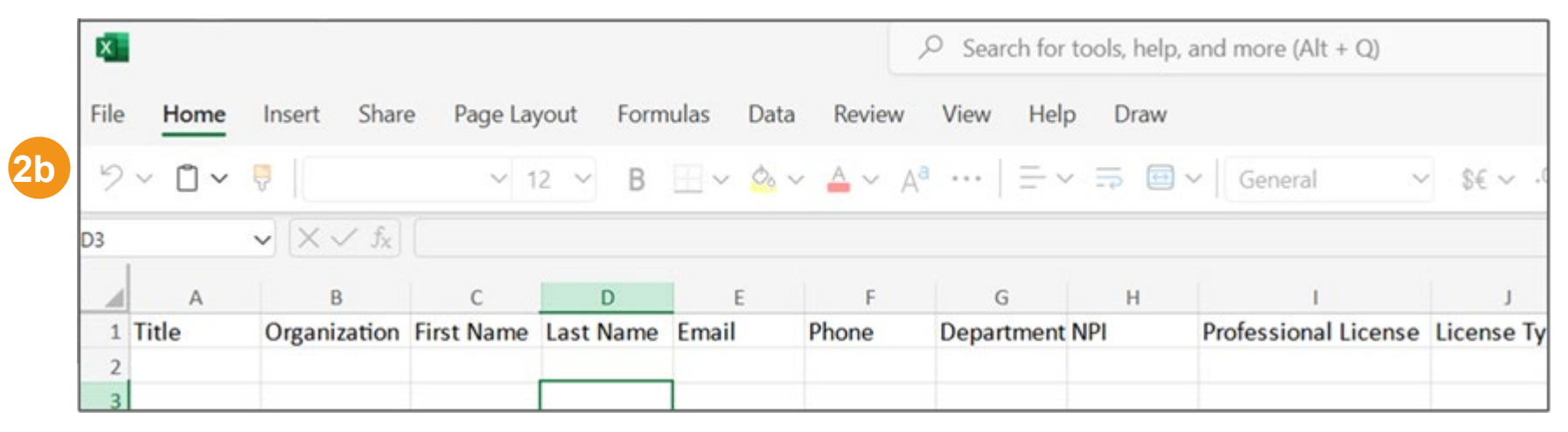

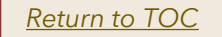

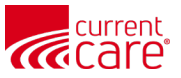

3

After entering all users, save the file as a **.CSV**:

# After entering all staff members on the **User List** tab:

- Click File, click Save As
- In the Save as type dropdown, select:
   CSV UTF-8 (Comma delimited) (\*.csv)

Click **OK** to the warning that only the active sheet will be saved.

 File name:
 BulkUserTemplate.csv

 Save as type:
 CSV UTF-8 (Comma delimited) (\*.csv)

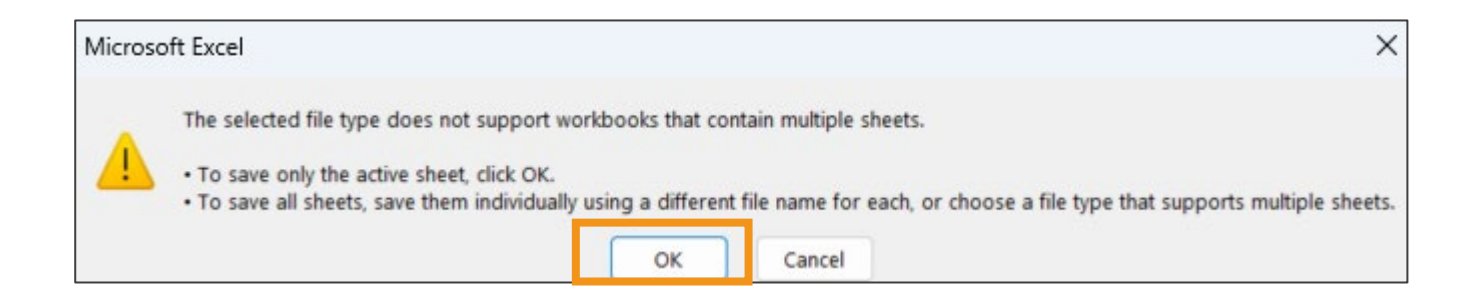

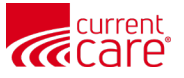

#### (4a) Click **Upload Files** to select your .CSV file. (All other file formats will not be **Uploading Files** 4 accepted) Note: Follow this same process to reactivate a user who is currently deactivated. Access to services for these users must be added again, see the Adding **Services** section for detailed instructions. HOME ACCOUNTS USERS ADD USERS Single User Bulk User Unprocessed Users Instructions: Please Download Template Bulk User Template Please Save the with CSV Extension ٠ Choose a User Type by selecting the appropriate checkbox below. ٠ Please use Upload File button to upload users. Click Create Users button to create users. Check status column for success or error messages. Portal (AK, CT, WV) 4a Create Users ,↑, Upload Files Or drop files Title Organization First Name Email Phone NPI Professional License License Type License State CDS Last Name Department

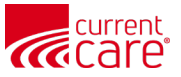

5 Creating Users

#### (5a) Select **Create Users** to import your list into the HIE database

| Instructions:<br>Please Download Tem<br>Please Save the with J<br>Choose a User Type b<br>Please use Upload File<br>Click Create Users bu<br>Check status column | nplate <u>Bulk User Template</u><br>CSV Extension<br>y selecting the appropriate checkbox b<br>e button to upload users.<br>itton to create users.<br>for success or error messages. | users.<br>velow.<br>rs.<br>r messag | es.<br>Portal |                | <b>5</b> a                  |       |                    |
|----------------------------------------------------------------------------------------------------|----------------------------------------------------------------------------------------------------|-------------------------------------|---------------|----------------|-----------------------------|-------|--------------------|
|                                                                                                    |                                                                                                    |                                     | ~             |                | Create Users                |       |                    |
| Title                                                                                                    | Organization                                                                                                    | First Name                          | Last Name     | PDMP Specialty | Email                       | Phone | Department         |
| Scribe                                                                                                    | Test Account                                                                                                    | Rebecca                             | Tucker        |                | r.tucker@randatmail.com     |       | Emergency Medicine |
| Scribe                                                                                                    | Test Account                                                                                                    | Martin                              | Fowler        |                | m.fowler@randatmail.com     |       | ENT                |
| Scribe                                                                                                    | Test Account                                                                                                    | Jordan                              | Perkins       |                | j.perkins@randatmail.com    |       | Family Medicine    |
| Scribe                                                                                                    | Test Account                                                                                                    | Tiana                               | Williams      |                | t.williams@randatmail.com   |       | Gastroenterology   |
| Scribe                                                                                                    | Test Account                                                                                                    | John                                | Baker         |                | j.baker@randatmail.com      |       | General Practive   |
| Scribe                                                                                                    | Test Account                                                                                                    | Kelvin                              | Payne         |                | k.payne@randatmail.com      |       | Home Health        |
| Scribe                                                                                                    | Test Account                                                                                                    | Lilianna                            | Alexander     |                | I.alexander@randatmail.com  |       | Infectious Disease |
| Dentist                                                                                                    | Test Account                                                                                                    | Julian                              | Cole          |                | j.cole@randatmail.com       |       | Emergency Medicine |
| Dentist                                                                                                    | Test Account                                                                                                    | Carina                              | Cunningham    |                | c.cunningham@randatmail.com |       | Pain Management    |
| Dentist                                                                                                    | Test Account                                                                                                    | Isabella                            | Stevens       |                | i.stevens@randatmail.com    |       | Family Medicine    |

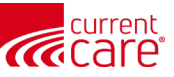

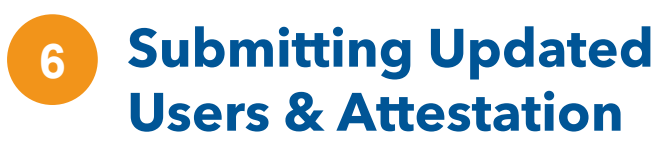

(6a) Once you've selected **Create Users**, an attestation screen will appear. Acknowledge the terms and conditions by clicking the check boxes then click **Confirm**(6b) A pop up window will show the number of users created and the number of failed records

#### Confirm

\* As a designated HIE Administrator or Point of Contact, on behalf of the above organization, I attest the Authorized User is a member of the organization's workforce and their identity has been verified in accordance with requirements outlined in the HIE policies and procedures as applicable.

\* I attest that the organization has a copy of the Health Information Exchange (HIE) participation agreement and the corresponding policies and procedures found on the HIE website. In addition, I attest that all Authorized Users have received education or training on the HIE policies and procedures as applicable and have agreed to adhere to those applicable to Authorized Users, including the prohibition against sharing login credentials with another individual.

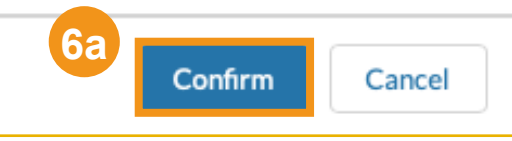

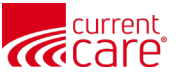

### **Reprocessing Users with Errors**

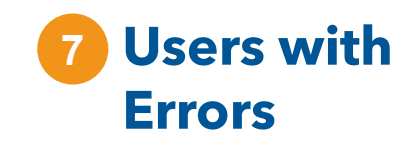

- (7a) Unsuccessful records will be displayed at the bottom of the screen. Field updates on failed records can be made based on the field referenced in the "Error Message" column
- (7b) Complete the indicated field updates and click the **Reprocess Users** button
- Note: Any Users with <u>uncorrected</u> errors during this process will need to be entered individually in the Single User tab or in another Bulk upload.
- The window to update Users with errors will no longer be available after navigating away from this screen.

| HOME ACCOUNTS U                                                                                                    | USERS ADD USERS                         |             |            |     |                      |              |               |     |     |             |  |
|----------------------------------------------------------------------------------------------------|-----------------------------------------|-------------|------------|-----|----------------------|--------------|---------------|-----|-----|-------------|--|
| Single User Bulk User                                                                                                    | Single User Bulk User Unprocessed Users |             |            |     |                      |              |               |     |     |             |  |
| Instructions:         • Please Download Template Bulk User Template         • Please Save the with .CSV Extension         • Choose a User Type by selecting the appropriate checkbox below.         • Please use Upload File button to upload users.         • Click Create Users button to create users.         • Check status column for success or error messages.         Create Users         Or drop files |                                         |             |            |     |                      |              |               |     |     |             |  |
| 7b Title Organization I                                                                                                    | First Name Last Name                    | Email Phone | Department | NPI | Protessional License | License Type | License State | CDS | DEA | Status      |  |
| Reprocess Users                                                                                                    |                                         |             |            |     |                      |              |               |     |     |             |  |
| Error Message                                                                                                    | Title                                   | Organizatio | on         | F   | First Name           | Last N       | ame           |     | PDM | P Specialty |  |
| Please Provide Valide NPI     Physician     Junior Smoke Test     Yello70     Clouds70                                                                                                    |                                         |             |            |     |                      |              |               |     |     |             |  |

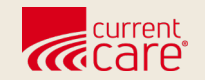

# **Assigning Services**

- Services must be added (assigned) to user's account
- Assigning services to a **single user**
- Assigning services to **multiple users**

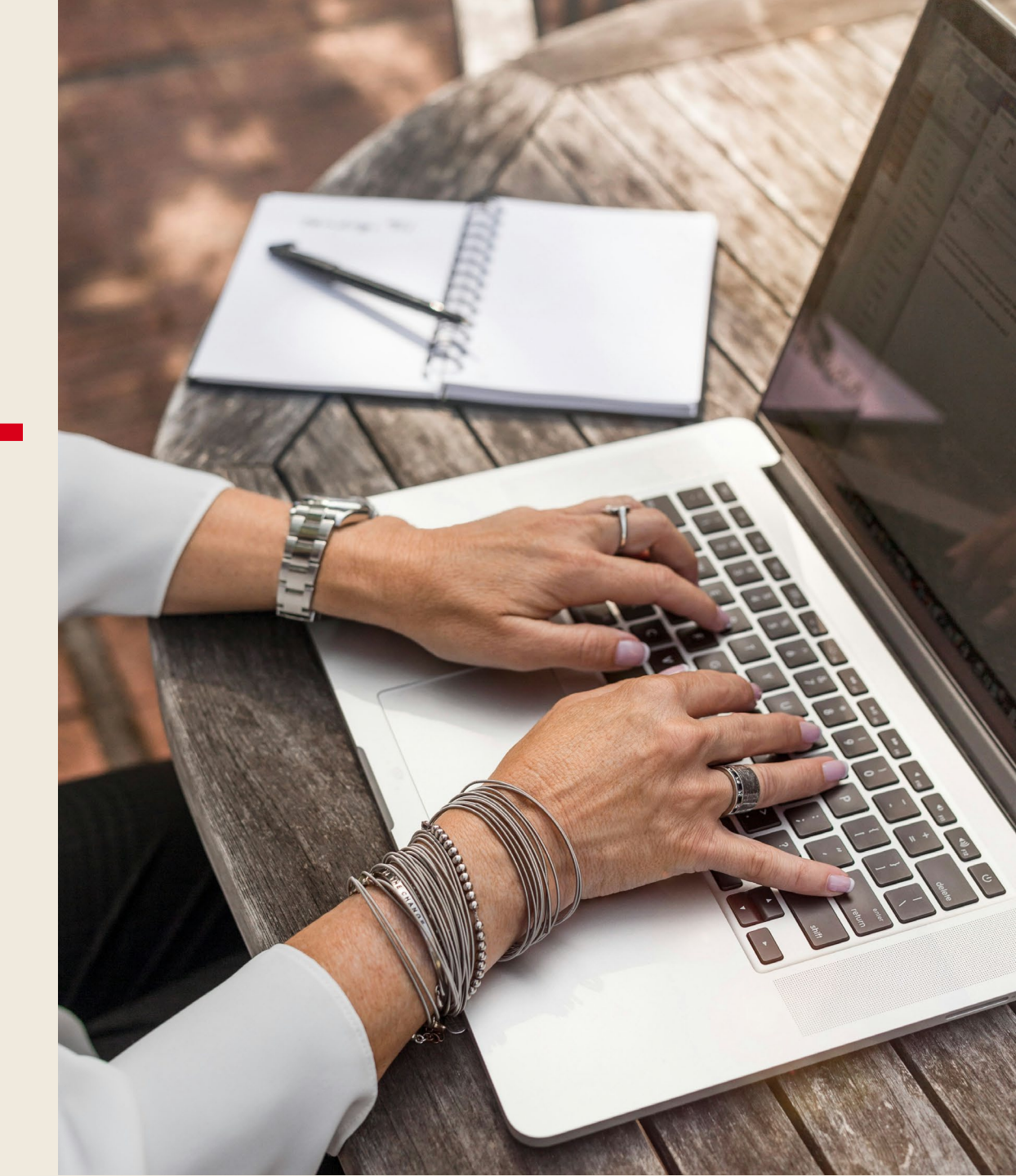

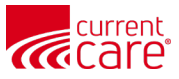

## **Assigning Services - Overview**

After user accounts have been created, you must assign services to users
HIE Admins can assign services to *individual* users, or to *multiple* users

|                                                  | 1   |                            |                   |                       |                    |                          |                     |             |           |                               |                               |             |                                  |          |
|--------------------------------------------------|-----|----------------------------|-------------------|-----------------------|--------------------|--------------------------|---------------------|-------------|-----------|-------------------------------|-------------------------------|-------------|----------------------------------|----------|
|                                                  |     | © CRISP. All Rights Reserv | ved.              |                       |                    |                          | 2                   | MY HIE ADI  | MIN(S)    | SEND FEEDBACK                 |                               | ATES        | ARGARET MENNA                    | C LOGOUT |
|                                                  |     | \land номе                 |                   |                       |                    |                          |                     |             |           |                               | Search Applications &         | & Reports   | S                                | хQ       |
|                                                  |     | First Name *<br>Myrtle     | Last Nar<br>Beach | ne *                  | First Name         | Last Name                | Date of Birth       | Gender      | Address   |                               | Match Score                   | Click       | Population Explorer              |          |
|                                                  | - 1 | Date of Birth * 05/04/1954 | Gender            | ~                     | Myrtle             | Beach                    | 05/04/1954          | Female      | 540 Sandy | y Path, Greenville, SC, 29605 | 117 - probable <mark>(</mark> | to Expand   | View Panel                       | ▼        |
|                                                  |     | SSN                        |                   |                       |                    |                          |                     |             |           |                               |                               | / View Deta | x Download                       |          |
| Services are sometimes                           |     | Reset                      | Searc             | h                     |                    |                          |                     |             |           |                               |                               | ŝ           | No notifications for this panel. |          |
| called "Apps" or                                 |     | Your Dashboard             | 🗘 For appli       | cations requiring pat | ient context, plea | se start by using the Pa | tient Search interf | ace above.  |           |                               |                               |             |                                  |          |
| "Assets" and<br>appear as "Tiles"<br>on a user's |     | Clinical Information       | n Test            | Clinical Information  | on Demo            | HIE Admin Tool           | In                  | Context Dev |           | Panel Processor               |                               | •           |                                  |          |
| landing page                                     |     |                            |                   |                       |                    |                          |                     |             |           |                               |                               |             |                                  |          |
|                                                  |     | CRI - Troubleshooti        | ng                | Panel Processor -     | Dev                | User Guide & Help        |                     |             |           |                               |                               | ► Ha        | // ( 0 of 0 )                    |          |

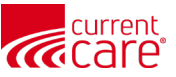

Provisioning a service for Multiple Users (1a) Select the **Accounts** Tab

 (1a) Select the Account associated with the Users who need access to a service In most cases, the HIE Admin will most likely only be responsible for one account.
 (1b) Select the Services tab

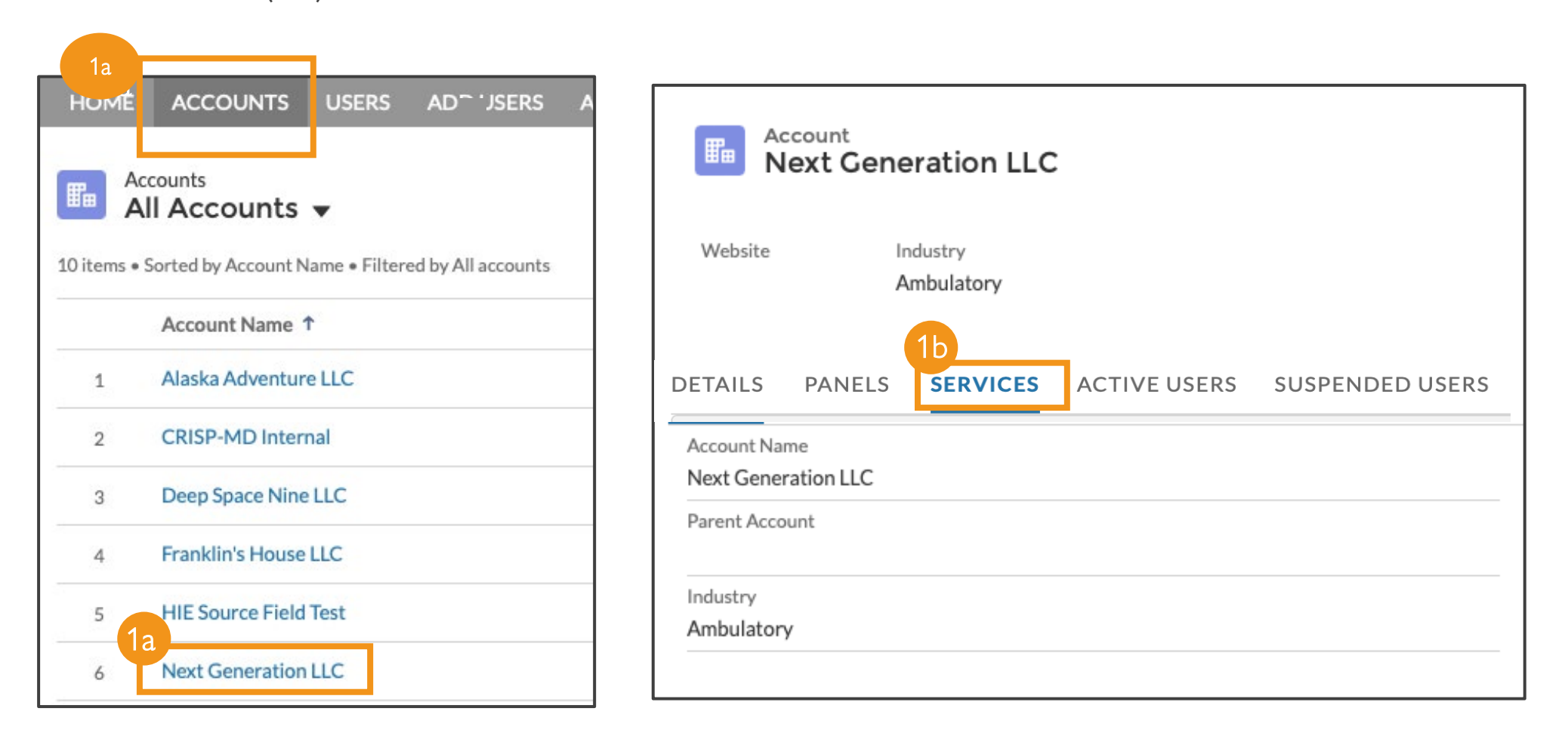

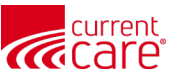

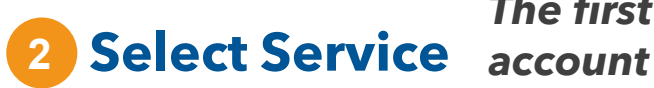

### The first column displays all services available for Admins to add to users of this account

(2a) Identify a service name that you want to add to multiple accounts
(2b) Click the **blue hyperlink** (to the right of the service name)
(2c) Click **Service Management** at the top right-hand corner
(2d) Click **Assign Services**

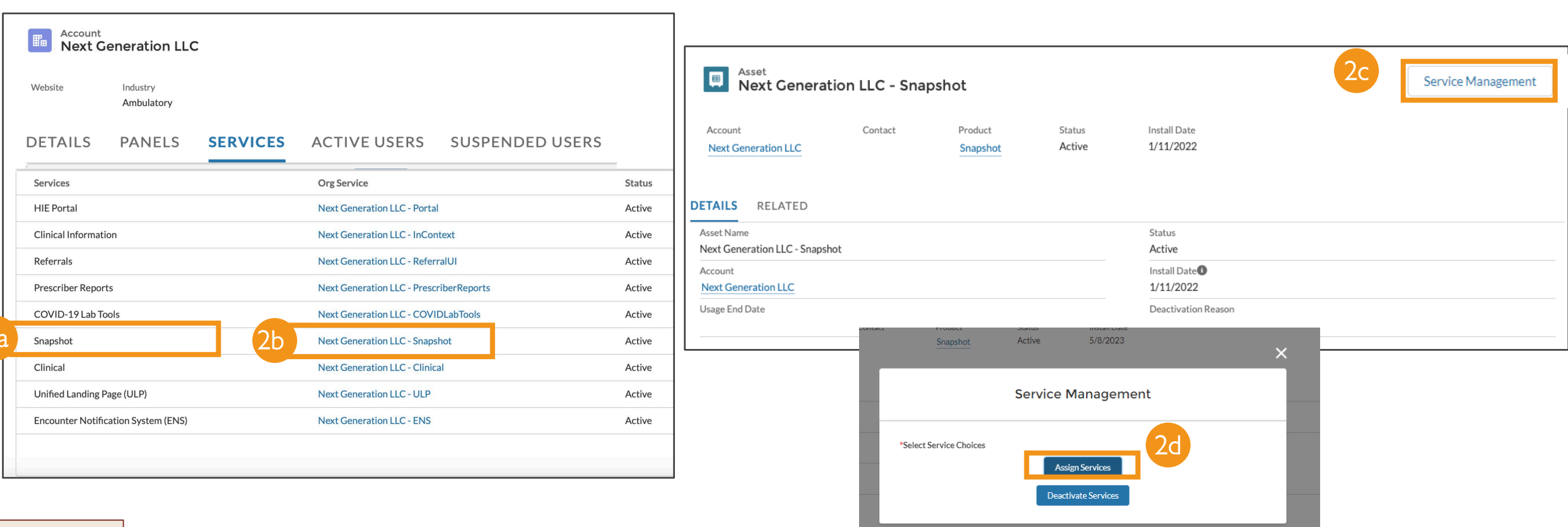

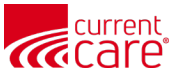

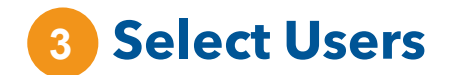

#### **Select Users:**

(3a) Select the User(s) for whom you are granting access to this service by checking the box next to their name(3b) Click **Confirm** Selections

|                                |                                                         | Assign                              | Service           |                                    |                |   |    |             |
|--------------------------------|---------------------------------------------------------|-------------------------------------|-------------------|------------------------------------|----------------|---|----|-------------|
|                                | Assi                                                    | gn Snap                             | shot Servi        | ce                                 |                |   |    |             |
|                                | Sele                                                    | ct Users                            | Confirm Selec     | tions                              | Complete       | ! |    |             |
| Select th                      | e User(s) to provide                                    | access to th                        | is service. *     |                                    |                |   |    |             |
| Tip:<br>1. To sele<br>2. Do no | ect all Users on the currer<br>t select more than 100 U | it page, click o<br>sers at a time. | n the box next to | "Name".                            |                |   |    |             |
|                                |                                                         |                                     |                   |                                    |                |   |    |             |
| Q. Se                          | arch for Users by Name                                  |                                     | [                 |                                    |                | < | >  |             |
| 3a -                           | <ul> <li>Name</li> </ul>                                | ∽ Emai                              | I                 | Page 1 of 10.<br>Showing 1 to 50 o | f 488 records. |   |    |             |
| 1                              | Aalnerer1 chesting                                      | ton1 aalne                          | erer1chestingto   |                                    |                |   |    |             |
| 2                              | Aalnerer10 chestin                                      | gto aalne                           | erer10chestingt   |                                    |                |   | 3b | Confirm Sel |
| 3                              | Aalnerer100 chesti                                      | ngt aalne                           | erer100chestingt  | 0                                  |                |   |    |             |
| 4                              | Aalnerer101 chesti                                      | ngt aalne                           | rer101chestingt   | 0                                  |                |   |    |             |

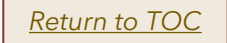

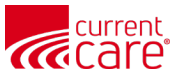

### **4** Confirm Selections

**Confirm Selections:** 

(4a) Review and confirm the list of users you selected(4b) click **Complete!** 

(4c) Success! You have provisioned access of a service to multiple users, Click **Finish** 

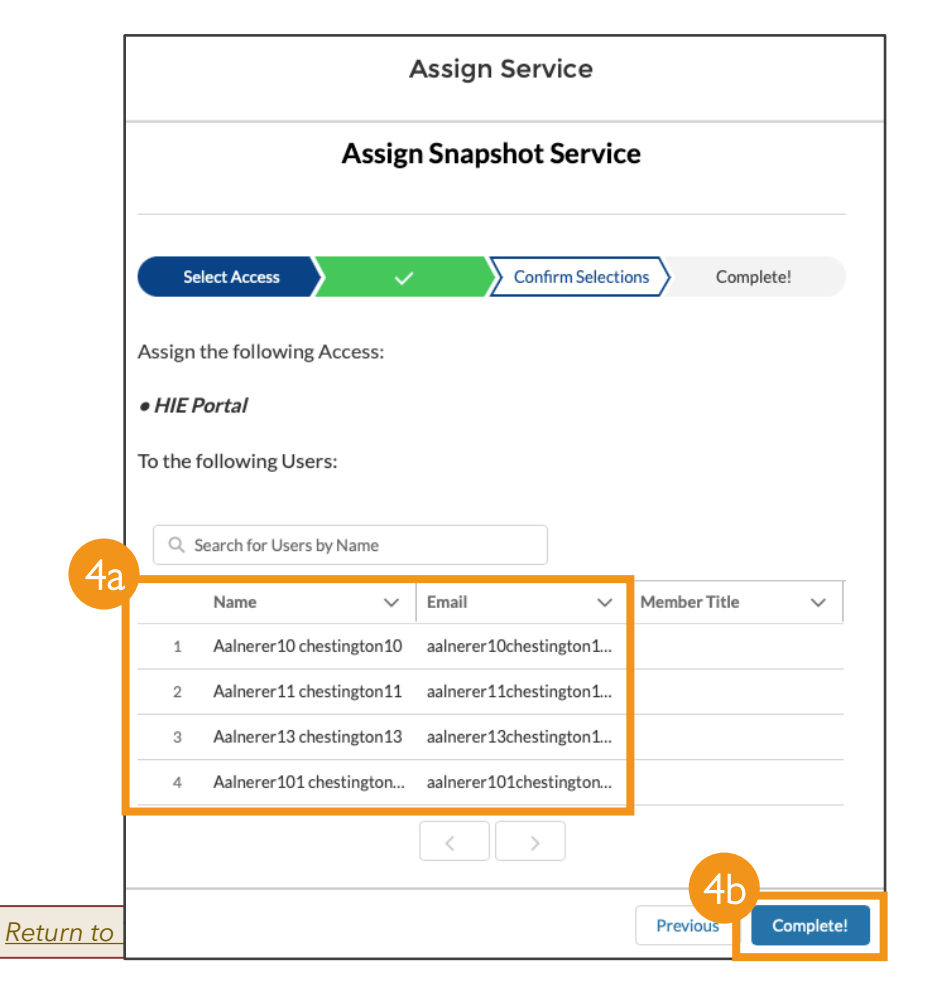

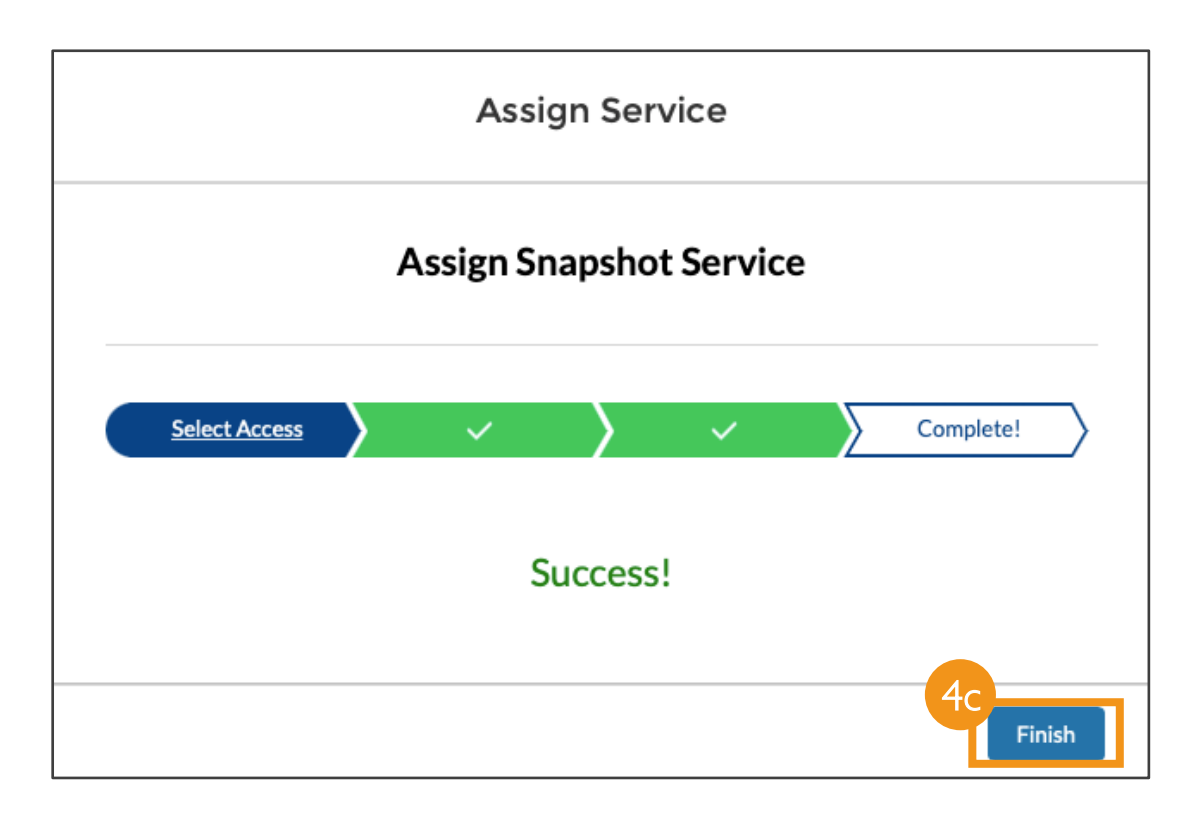

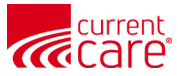

### **Assigning Services: Single User**

#### **1** Assign Services

(1a) Click the **Users** tab
(1b) Click on the User's name
(1c) Select **Service Management** at the top right corner of the screen
(1d) Select **Assign Services**

| HOME ACCOUNTS                     | USERS ADD USERS USER GUIDE &                | HELP                                                  |                    |                    |                                             |
|-----------------------------------|---------------------------------------------|-------------------------------------------------------|--------------------|--------------------|---------------------------------------------|
| All Contacts                      | ✓ Account Name ✓ Me                         | Search Contact       Q user account       ember Title | Phone V            | Status V           | ISP-MD     Ikdfjsajjkl@lsaksjfdlakjf234.com |
| 1 User Account                    | t Junior Smoke Test Scri                    | ibe useraccounts@crispshare<br>Page 1 of 1            | 1111111111<br>Next | Active             | Service Management                          |
|                                   |                                             |                                                       |                    |                    | *Select Service Choices Assign Services     |
| HOME ACCOUNTS                     | USERS ADD USERS USER GUIDE &                | HELP                                                  | <b>1</b> C         |                    | Deactivate Services                         |
| User Accou                        | Int                                         |                                                       | + Follow Edit      | Service Management | nent                                        |
| Account Name<br>Junior Smoke Test | HIE Source Phone<br>CRISP-MD (111) 111-1111 | Email<br>useraccounts@crispsharedservices.com         |                    |                    |                                             |
| DETAILS USER SERV                 | /ICES                                       |                                                       |                    |                    |                                             |

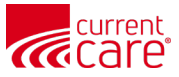

## **Assigning Services: Single User**

### **2** Assign Services

(2a) Select the service you wish to assign to the user(2b) Click **Next**(2c) Click **Finish** 

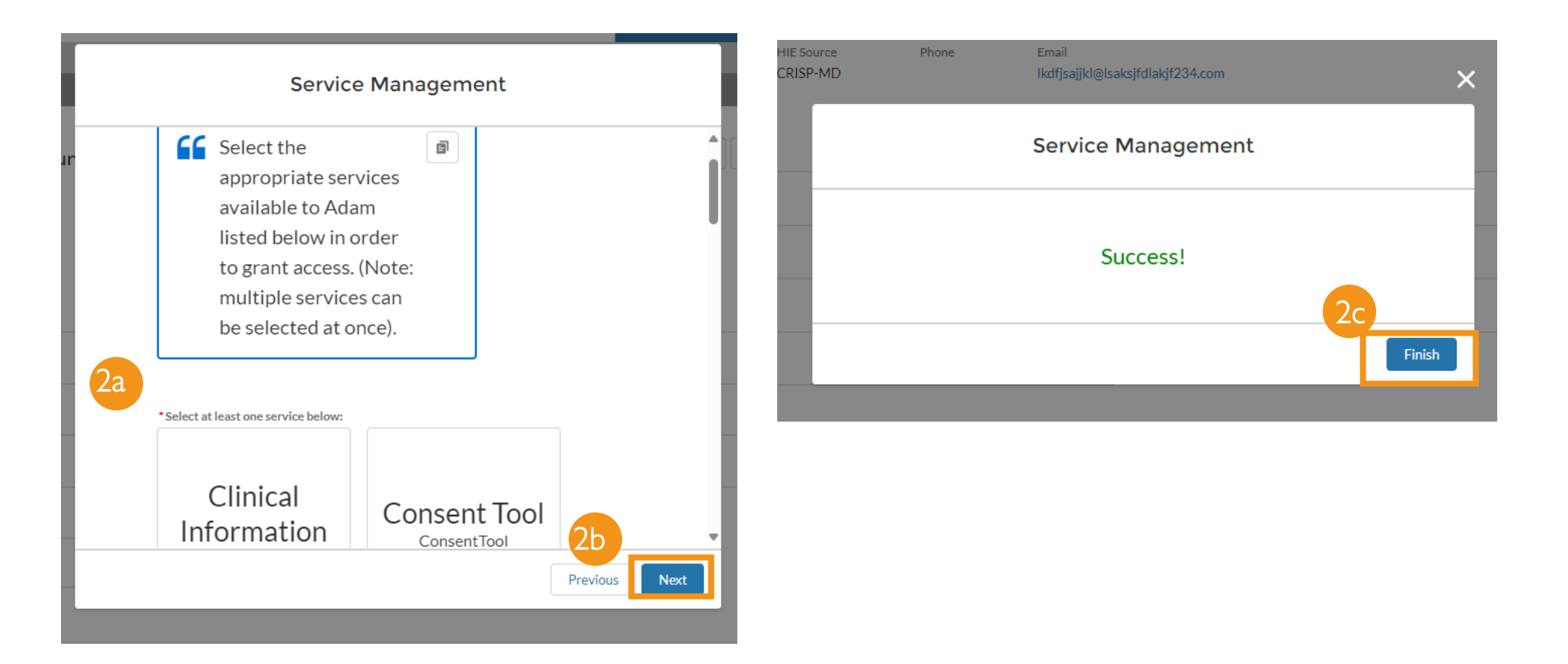

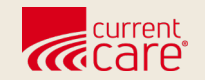

# **User Audits**

- are required every 90 days otherwise, users will be suspended
- at day 120, if still not audited, account will be deactivated

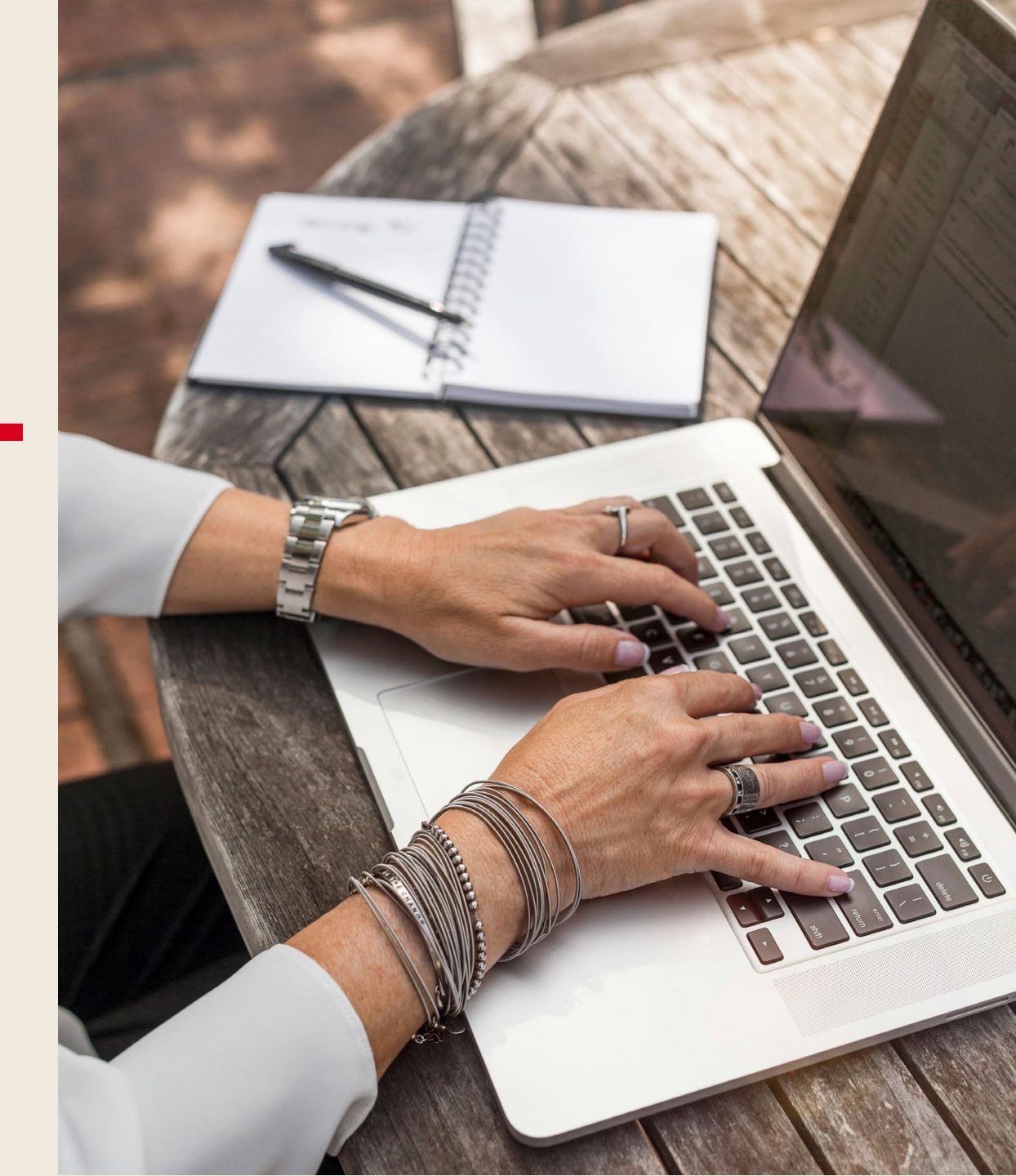

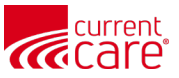

### **User Audits**

- You must audit each user every 90 days
  - TIP: We recommend that you do this *monthly*!
- You will receive monthly reminder emails
- If a user is not verified within 90 days, their account will be suspended. An HIE Admin can approve a suspended user (see slides in this section).

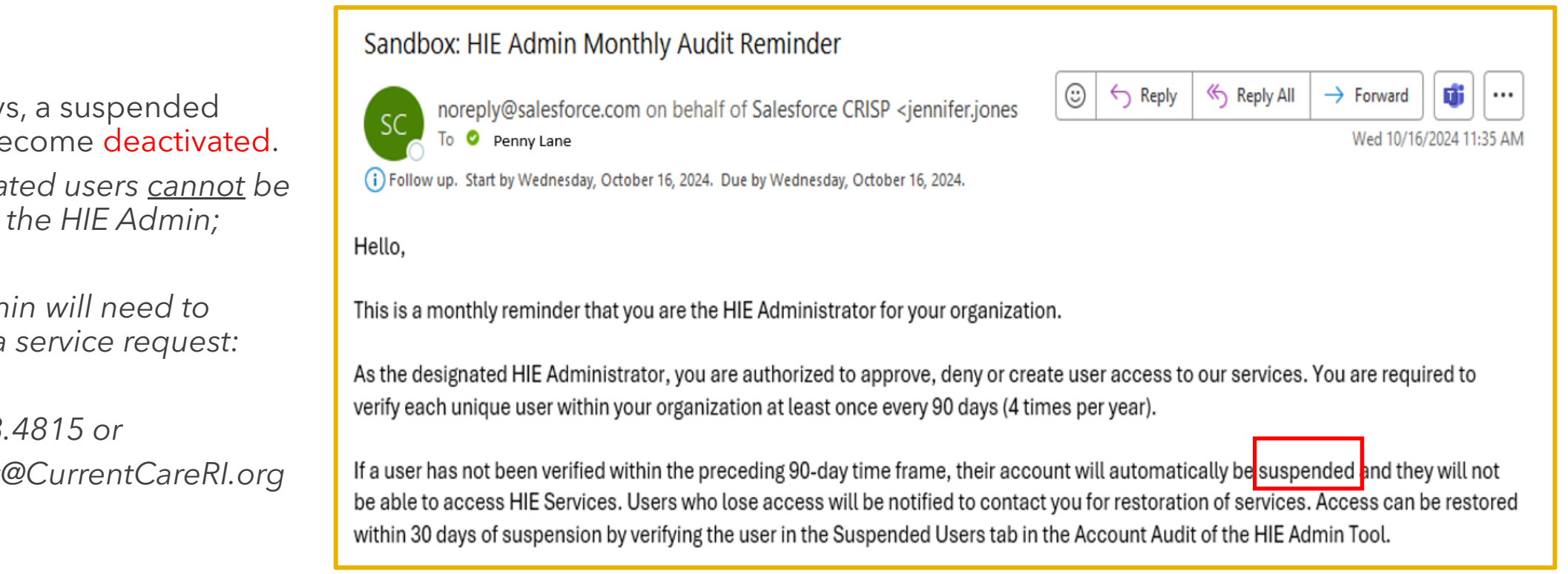

• At 120 days, a suspended user will become deactivated.

> Deactivated users <u>cannot</u> be reset by the HIE Admin;

HIF Admin will need to submit a service request:

888.858.4815 or Support@CurrentCareRI.org

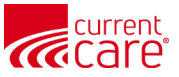

### **User Audits**

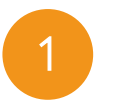

From the HIE Admin tool, click the Accounts tab.

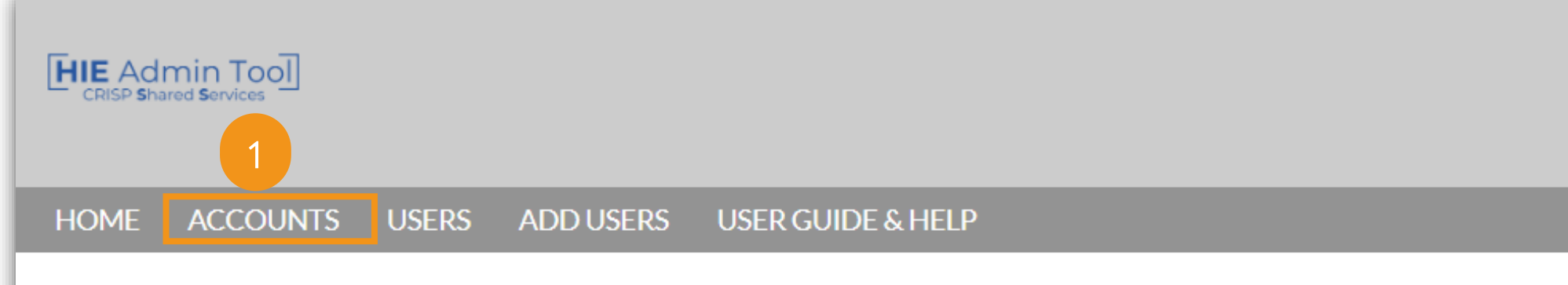

#### **User Verification Process**

Every 90 days, HIE Administrators must verify each HIE user within their account. To ensure your patients and their health information are protected, please use this platform to determine whether your members should maintain access to HIE resources. Please note, if an HIE user is not verified within the 90-day period, their access to HIE tools will be suspended. To verify your users, click on the Accounts tab above, find the Account for which you are auditing users, navigate to that page, and press the Audit button in the upper right corner of the screen.

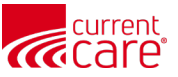

### **User Audits - Select an Account**

(1a) In the **Accounts** tab, click the <u>account name</u> you would like to audit. Reminder: This could be your organization name or a different site name

#### (1b) Select Audit option in the top-right of your screen

| н     | IOME           | ACCOUNTS AS                                          | SETS ADD USERS |            |     |              |        |               |          |           |     |    |   |
|-------|----------------|------------------------------------------------------|----------------|------------|-----|--------------|--------|---------------|----------|-----------|-----|----|---|
| 2 ite | Ac<br>Re<br>Re | counts<br>ecently Viewec<br>pdated a few seconds ago | <b>▼</b>       |            |     | Q Search thi | s list |               | ŵ -      |           | G   | Ne | w |
|       |                | Account Name                                         | ~              | Industry   | ✓ B | illing City  | ~      | Billing State | e/Provir | nce (text | o ~ |    |   |
|       | 1              | Jones Practice LLC                                   |                | Ambulatory |     |              |        | 1             |          |           |     |    | ) |
|       | 2              | Partlow Medical                                      |                | Ambulatory |     |              |        |               |          |           |     |    |   |

| HOME  | ACCOUNTS                | USERS  | ADD USERS |                        |                                |          |                |       |
|-------|-------------------------|--------|-----------|------------------------|--------------------------------|----------|----------------|-------|
|       | Account<br>Jones Practi | ce LLC |           |                        |                                | + Follow | 1b<br>New Note | Audit |
| Phone | Websit                  | e      | Туре      | Industry<br>Ambulatory | Account Owner<br>Outreach Team |          |                |       |
| DETAI | LS RELA                 | TED    |           |                        |                                |          |                |       |

Select an

Account

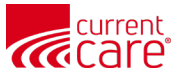

### **User Audits - Active Users**

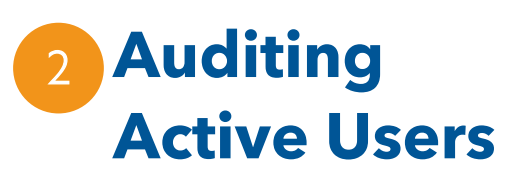

Return to TOC

(2a) You should default to the **Active User** tab.

(2b) To approve all users on this page, select **Approve Current Page** on the top right You will immediately see the green success message

(2c) For individual users, select either **Approve** or **Deny**(2d) Select **Complete Audit** 

|    | Audit Account : Jo<br>Approve - Keeps the user(s) Acti<br>Deny - Deactivates the user(s) a<br>No Selection - The user "Status"<br>NOTE: All users must be verified | ive and updates their Audit Date to<br>nd they will no longer be displayed<br>will remain the same and the Aud<br>d once every 90 days to maintain a | o today.<br>I on your audit page.<br>it Date will not be updated.<br>ccess. |              |              |                |          |
|----|----------------------------------------------------------------------------------------------------|----------------------------------------------------------------------------------------------------|-----------------------------------------------------------------------------|--------------|--------------|----------------|----------|
| 2a | Q Search                                                                                                    |                                                                                                    |                                                                             |              |              |                |          |
|    | Active User Suspended Us                                                                                                    | ser                                                                                                    |                                                                             |              | 20           |                |          |
|    | Active Users                                                                                                    |                                                                                                    |                                                                             |              | A            | pprove Current | Page     |
| 20 | Status                                                                                                    | Name                                                                                                    | Email                                                                       | Member Title | Department   | Audit Date     | Audit By |
|    | Approve Deny                                                                                                    | HIE AdminEmail                                                                                                    | mpartlow@avideon.com                                                        |              |              |                |          |
|    | App Deny                                                                                                    | Juan Gonzalez                                                                                                    |                                                                             |              |              |                |          |
|    |                                                                                                    | Succe                                                                                                    | ess<br>ords Successfully Updated                                            | ×            | Complete Aug | lit Cance      | 1        |

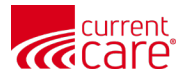

### **User Audits - Active Users**

3

If you selected individuals (vs. "Approve Current Page"), click **Finish;** The green **Success** prompt will appear

| HIE Adr           | nin - User Confirmation Page |               |                                                     |
|-------------------|------------------------------|---------------|-----------------------------------------------------|
| Deactivated Users |                              | Best Pract    | ice:                                                |
| Name              | Email                        | • If an emplo | oyee leaves your organization or is terminated, you |
| sherlock sherlock | holmes52@asdasdas.com        | • We recom    | nmend adding this step to a checklist to use when   |
| Active Users      |                              | employees     | leave your organization.                            |
| Name              | Email                        |               |                                                     |
| pencil2 eraser2   | pencil2eraser2@gkjdslafd.com | 3             |                                                     |
|                   | Previo                       | bus Finish    |                                                     |
| Success           | Updated                      | ×             |                                                     |

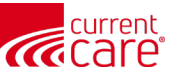

## **User Audits - Suspended Users**

### 3 Managing Suspended Users

Suspended User

**3**a

Active User

(3a) Ensure the Suspended User tab is selected
(3b) If suspended users are listed, select the appropriate indicator to Approve or Deny the user.

If denied, the user account will be **revoked** (3c) Click **Complete Audit** to review your selections

NOTE: Users in **suspended** status for 90 days will be **deactivated**. If a suspended user is approved, remind the user to reset their password if unable to log in.

|          |                                 |                                   | Themsel Inte       | Department | Addit Date | Auuit by           |
|----------|---------------------------------|-----------------------------------|--------------------|------------|------------|--------------------|
| ove Deny | Laughter Ajibade                | laughter@test.com                 | Nurse Practitioner |            | 2021-03-16 | 2021-03-1          |
| ove Deny | Peter Shay                      | shay@test.com                     | Physician, Intern  |            | 2021-03-17 | 2021-03-1          |
| ove Deny | Test Thu1                       | testthu1@test.com                 | Dentist            |            | 2021-03-17 | 2021-03-1          |
| ove Deny | Nick Redfurn                    | nick@test.com                     |                    |            | 2021-03-18 | 2021-03-1          |
| ove Deny | test singleuser                 | test@sunuser.com                  | Dentist            |            | 2021-03-18 | 2021-03-1          |
| ove Deny | Nick Redfurn<br>test singleuser | nick@test.com<br>test@sunuser.com | Dentist            |            | 202:       | 1-03-18<br>1-03-18 |

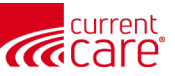

### **User Audits - Bulk Export User List**

## <sup>1</sup>Choosing an Account

(1a) Choose the account you would like to view by clicking on the name in the **Account Name** column(2) Click **User Export** on the top right tool bar

| Recently \             | /iewed ▼ 🖡 |        |            |   |           |                    |           |              |             |   | New |
|------------------------|------------|--------|------------|---|-----------|--------------------|-----------|--------------|-------------|---|-----|
| ems • Updated a few se | econds ago |        |            |   |           | Q Search this list |           | \$ •         | •           | C | C T |
| 1a Account Na          | me         | $\sim$ | Industry   | ~ | Billing C | City               | ✓ Billing | State/Provir | nce (text o | v |     |
| 1 Jones Practi         | ce LLC     |        | Ambulatory |   |           |                    |           |              |             |   |     |
| 2 Partlow Mee          | dical      |        | Ambulatory |   |           |                    |           |              |             |   |     |

| In          | ccount<br>nterstellar LLC |                 |        |          |               | + Follow | User Export | New Note | Audit |
|-------------|---------------------------|-----------------|--------|----------|---------------|----------|-------------|----------|-------|
| Website     | Industry<br>Ambulato      | ory Medical     |        |          |               |          |             |          |       |
| DETAILS     | ACTIVE USERS              | SUSPENDED USERS | PANELS | SERVICES |               |          |             |          |       |
| Account Nar | me                        |                 |        |          | Account Owner |          |             |          |       |

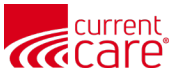

### **User Audits - Bulk Export User List**

Click the **Export** link to confirm the Excel download. Note: the file will contain a full list of Active and Suspended Users

| User Export                                                                                                    |        |
|----------------------------------------------------------------------------------------------------|--------|
| This file export will contain a full list of Active and<br>Suspended Users with sortable headers. We are<br>providing you with a printable snapshot of your users<br>for the purpose of making auditing decisions. |        |
|                                                                                                    | Cancel |

| А           | В                | С         | D        | E                                | F            | G             | н                   | I               | J               |
|-------------|------------------|-----------|----------|----------------------------------|--------------|---------------|---------------------|-----------------|-----------------|
| User Status | Account Name     | FirstName | LastName | Email                            | Phone Number | Mobile Number | Member Title        | Last Audit Date | Last Login Date |
| Suspended   | Interstellar LLC | Green9    | Grapes9  | jennifer.jones@crisphealth.org   |              |               | Scribe              | 2/2/2023        | 9/26/2023 12:00 |
| Suspended   | Interstellar LLC | dog2      | gosh2    | dog2gosh2@lkajdfakjf2342.com     |              |               | Scribe              | 3/2/2023        |                 |
| Active      | Interstellar LLC | dog3      | gosh3    | dog3gosh3@lkajdfakjf2342.com     |              |               | Pharmacist          | 3/2/2023        | 9/18/2023 12:00 |
| Suspended   | Interstellar LLC | dog5      | gosh5    | dog5gosh5@lkajdfakjf2342.com     |              |               | Scribe              | 3/2/2023        | 9/27/2023 12:00 |
| Suspended   | Interstellar LLC | dog16     | gosh16   | dog16gosh16@lkajdfakjf2342.com   |              |               | Scribe              | 1/23/2023       |                 |
| Suspended   | Interstellar LLC | dog17     | gosh17   | dog17gosh17@lkajdfakjf2342.com   |              |               | Scribe              | 1/23/2023       |                 |
| Suspended   | Interstellar LLC | dog21     | gosh21   | dog21gosh21@lkajdfakjf2342.com   |              |               | Scribe              | 1/23/2023       |                 |
| Suspended   | Interstellar LLC | dog22     | gosh22   | dog22gosh22@lkajdfakjf2342.com   |              |               | Scribe              | 1/23/2023       |                 |
| Suspended   | Interstellar LLC | dog23     | gosh23   | dog23gosh23@lkajdfakjf2342.com   |              |               | Scribe              | 1/23/2023       |                 |
| Suspended   | Interstellar LLC | dog24     | gosh24   | dog24gosh24@lkajdfakjf2342.com   |              |               | Scribe              | 1/18/2023       |                 |
| Suspended   | Interstellar LLC | dog25     | gosh25   | dog25gosh25@lkajdfakjf2342.com   |              |               | Scribe              | 1/24/2023       |                 |
| Suspended   | Interstellar LLC | dog28     | gosh28   | dog28gosh28@lkajdfakjf2342.com   |              |               | Scribe              | 2/1/2023        |                 |
| Suspended   | Interstellar LLC | dog29     | gosh29   | dog29gosh29@lkajdfakjf2342.com   |              |               | Scribe              | 2/2/2023        |                 |
| Suspended   | Interstellar LLC | dog41     | gosh41   | dog41gosh41@lkajdfakjf2342.com   |              |               | Physician           | 1/18/2023       |                 |
| Active      | Interstellar LLC | dog43     | gosh43   | dog43gosh43@lkajdfakjf2342.com   |              |               | Physician           | 9/8/2023        |                 |
| Suspended   | Interstellar LLC | dog50     | gosh50   | doggoshedit1251@gmail.com        | 8977890789   |               | Physician, Resident | 2/2/2023        |                 |
| Active      | Interstellar LLC | dog67     | gosh67   | dog67gosh67@lkajdfakjf2342.com   |              |               | OCME Investigator   | 9/8/2023        | NA              |
| Suspended   | Interstellar LLC | dog100    | gosh100  | dog100gosh100@lkajdfakjf2342.com |              |               | Physician           | 1/25/2023       |                 |
| Suspended   | Interstellar LLC | dog100    | gosh100  | dog100gosh100@lkajdfakjf2342.com |              |               | Physician           | 1/25/2023       |                 |

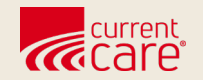

## **Managing Existing Users**

Edit User Details Deactivating Services for a Single User Viewing Services for a Single User Password or Activation Email Reset

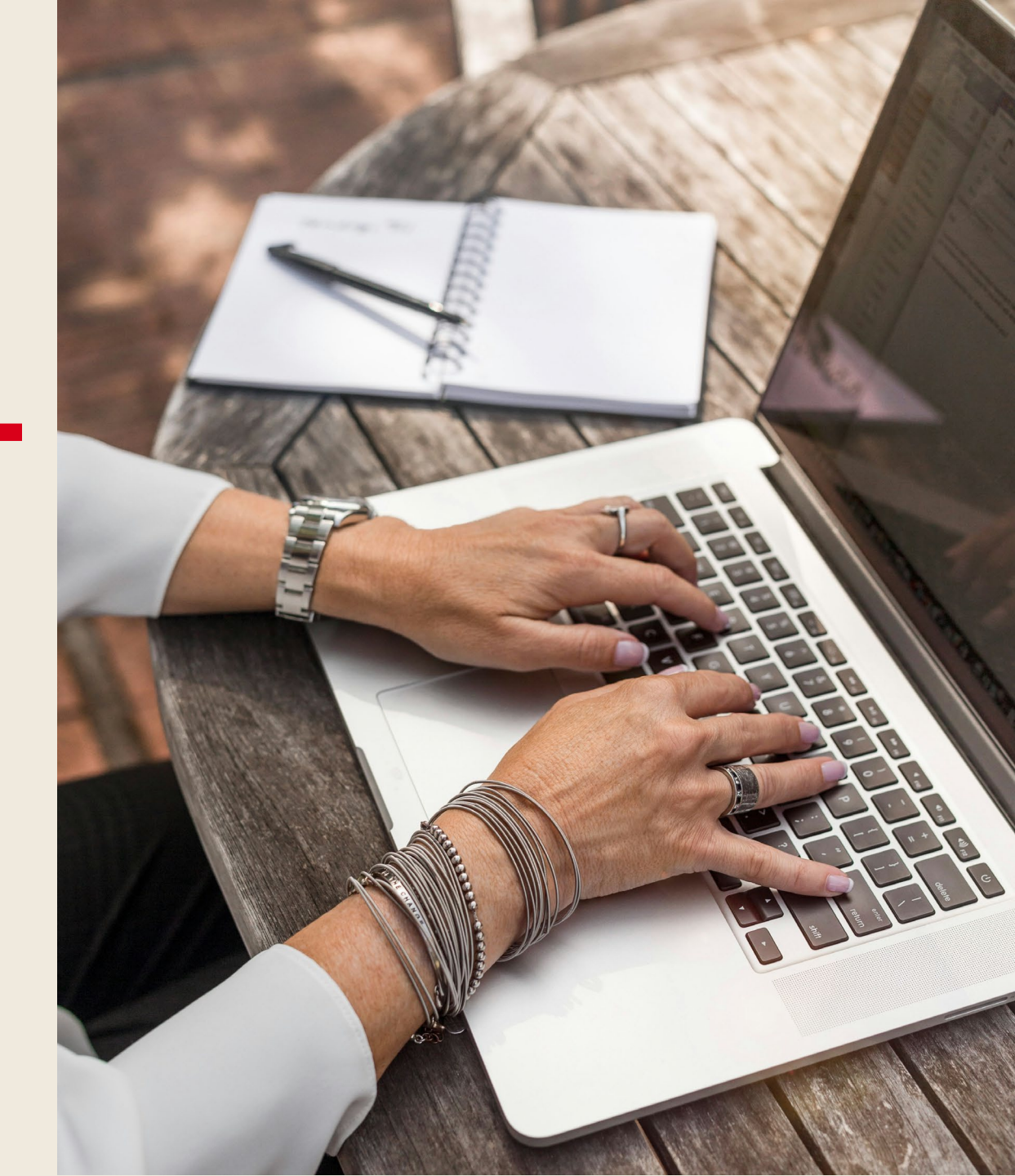

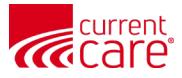

### **Editing User Details**

**1** Selecting a Contact (1a) Go to **Users** tab(1b) Enter name or email in the search box and click enter

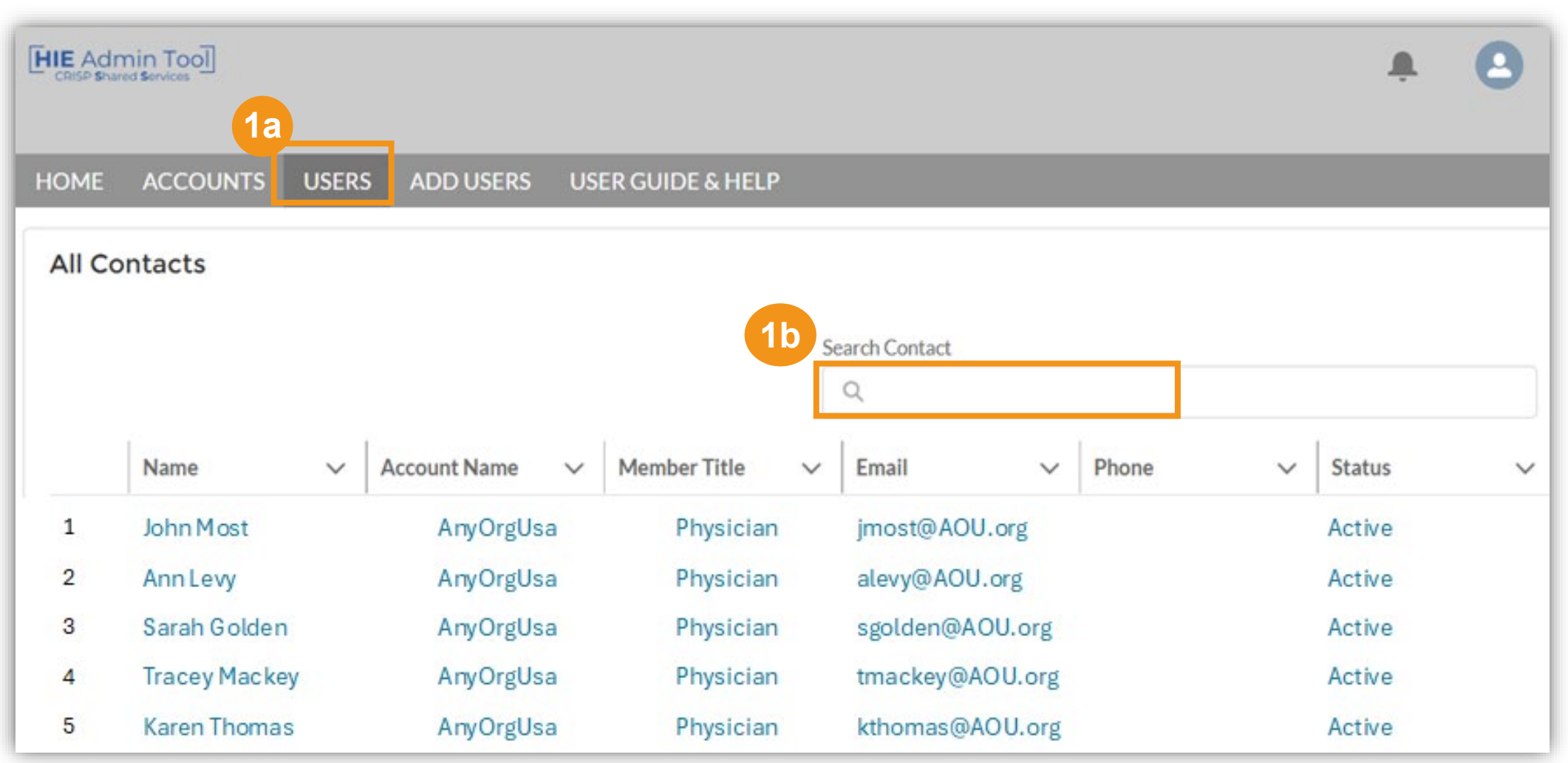

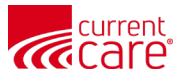

### **Editing User Details**

### **2** Selecting a Contact

Click the name in the search result to view that person's information.

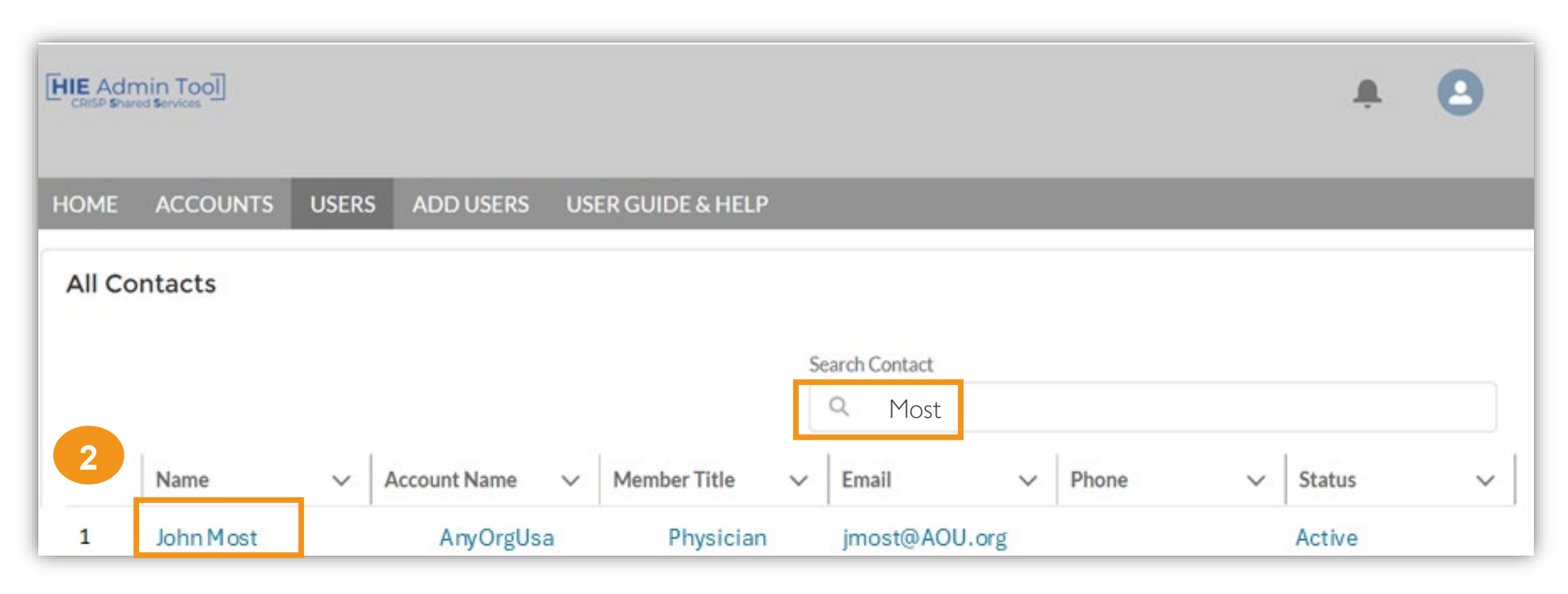

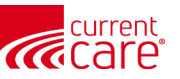

### **Editing User Details**

## 3

# **Editing and Saving a Contact's Information**

(3a) Select **Edit** to update the contact's information(3b) Select **Save** to confirm the updated information

| Salutatio                       | on, Suffix and                                   | Phone Nu                                  | mber.                 | j usel s La            | schame,                               |           |
|---------------------------------|--------------------------------------------------|-------------------------------------------|-----------------------|------------------------|---------------------------------------|-----------|
| To edit a<br>OR dead<br>he user | an existing us<br>ctivate the cu<br>'s updated e | ser's e-mail,<br>urrent user a<br>e-mail. | please c<br>account a | ontact Cu<br>nd create | rrentCare Sup<br>a new one wit        | port<br>h |
| ME ACCOUNTS                     | USERS ADD USERS                                  |                                           |                       | 3a<br>+ Follow         | Edit Assign Services                  |           |
| Rona Rona                       | ld Test                                          |                                           |                       |                        | • • • • • • • • • • • • • • • • • • • | Suspend U |
| Title                           | Account Name<br>Jones Practice LLC               | Phone (2) 🔻                               | Email                 |                        | Contact Owner<br>Avideon CRISP        |           |
| DETAILS                         | RELATED                                          |                                           |                       |                        |                                       |           |
| Name                            |                                                  | Contact Ow                                | ner                   |                        |                                       |           |
| Ronald Test                     |                                                  | Avideon CR<br>Contact Type                | ISP<br>e              |                        |                                       |           |
| Account Name                    |                                                  |                                           |                       |                        |                                       |           |

| Name Contact Owner Jones Jennifer Jones Jennifer Jones Jennifer Jones Jennifer Jones Jennifer Jones Jennifer Jones Jennifer Jones Jennifer Jones Jennifer Jones Jennifer Jones Jennifer Jennifer |  |
|----------------------------------------------------------------------------------------------------|--|
| alutation Jennifer Jones    None        rst Name   John     John     Iddle Name     Iddle Name     Doe     uffix     Doe     uffix     count Name   ext Generation LLC     ember Title   ursing Home Administrator   upartment Picklist    ancer Registry     ust Name     2223332222                                                                                                    |  |
| None  rst Name John  John      |  |
| st Name John  ddle Name  ddle Name  ast Name Doe  ffix  count Name kt Generation LLC mber Title rsing Home Administrator partment Picklist herer Registry                                                                                                    |  |
| John   ddle Name   ddle Name   ist Name   Doe   fix   pount Name   tt Generation LLC   nber Title   rsing Home Administrator   istiment Picklist   ister Registry                                                                                                    |  |
| ddle Name  ist Name  Doe  fix  punt Name t Generation LLC nber Title rsing Home Administrator artment Picklist cer Registry cet Registry                                                                                                    |  |
| ast Name Doe fix ount Name t Generation LLC mber Title rsing Home Administrator artment Picklist ter Registry ter Registry |  |
| ast Name Doe fix                                                                                                    |  |
| Doe  fix  fix  bunt Name t Generation LLC burt Name tigen Administrator fix  artment Picklist fix  cer Registry fix                                                                                                    |  |
| fix bunt Name tt Generation LLC berration LLC berration LLC berration Administrator ber Title berration Administrator berration Administrator berratio |  |
| bunt Name     Email       t Generation LLC     johndoe1234@email1234.com       nber Title     Phone       sing Home Administrator     2223332222       artment Picklist     Mobile       cer Registry     2223332222                                                                                                    |  |
| ount Name     Email       id Generation LLC     johndoe1234@email1234.com       mber Title     Phone       rsing Home Administrator     2223332222       vartment Picklist     Mobile       iccer Registry     2223332222                                                                                                    |  |
| t Generation LLC     johndoe1234@email1234.com       nber Title     Phone       sing Home Administrator     2223332222       artment Picklist     Mobile       cer Registry     2223332222                                                                                                    |  |
| nber Title Phone<br>2223332222<br>artment Picklist Mobile<br>ccer Registry 2223332222                                                                                                    |  |
| sing Home Administrator 2223332222 artment Picklist Cer Registry 2223332222                                                                                                    |  |
| artment Picklist Mobile Icer Registry 2223332222                                                                                                    |  |
| cer Registry 22223332222                                                                                                    |  |
| r Chabur D                                                                                                    |  |
|                                                                                                    |  |
| ive 3h                                                                                                    |  |

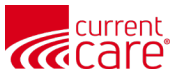

### **Deactivating Services: Single User**

#### 1 Deactivating a service for a single User

(1a) Click the **Users** tab and search for the user's name
(1b) Click on the user's name
(1c) Click **Service Management**(1d) Click **Deactivate Services**

| HOM | ie accounts            | USERS | S ADD USERS                       | US     | GER GUIDE & HELI | 0  |                            |        |                 |        |                  |           |
|-----|------------------------|-------|-----------------------------------|--------|------------------|----|----------------------------|--------|-----------------|--------|------------------|-----------|
| All | Contacts               |       |                                   |        | 1a –             |    |                            |        |                 |        |                  |           |
|     |                        |       |                                   |        |                  | Se | earch Contact              |        |                 |        |                  |           |
| 1   |                        |       |                                   |        |                  |    | Q User Account             |        |                 |        |                  | $\otimes$ |
|     |                        |       |                                   |        |                  |    |                            |        |                 |        |                  |           |
|     | Name                   | ~     | Account Name                      | $\sim$ | Member Title     | ~  | Email                      | $\sim$ | Phone           | $\sim$ | Status           | ~         |
| 1   | Name<br>1 User Account | ~     | Account Name<br>Junior Smoke Test | ~      | Member Title     | ~  | Email<br>useraccounts@cris | Sps    | Phone 111111111 | ~      | Status<br>Active | ~         |

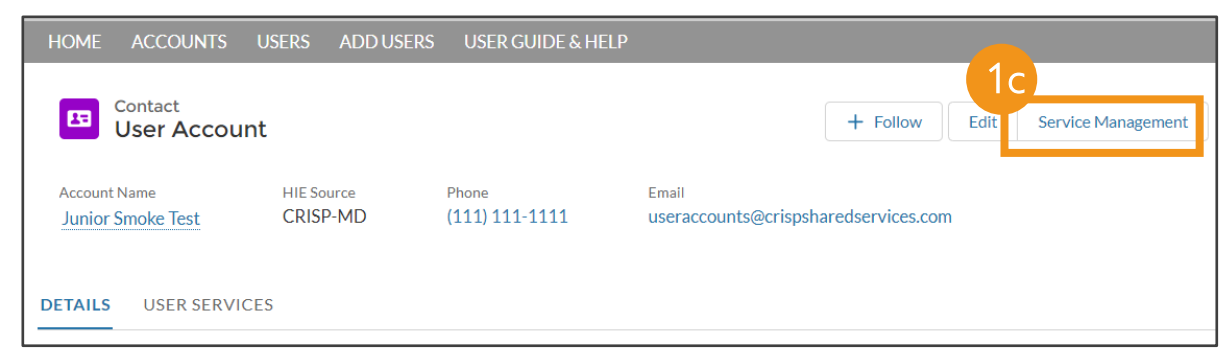

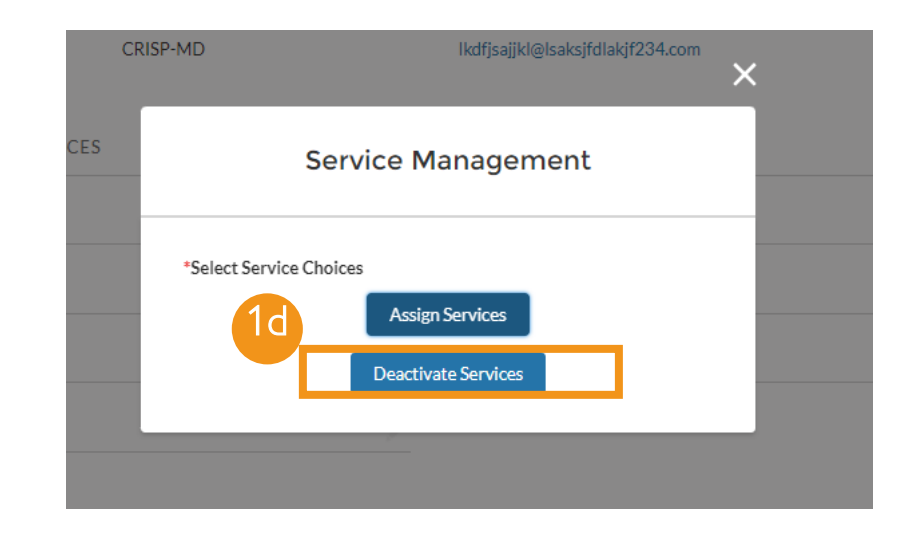

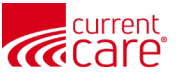

## **Deactivating Services: Single User**

#### **2 Deactivating** a service for a single User

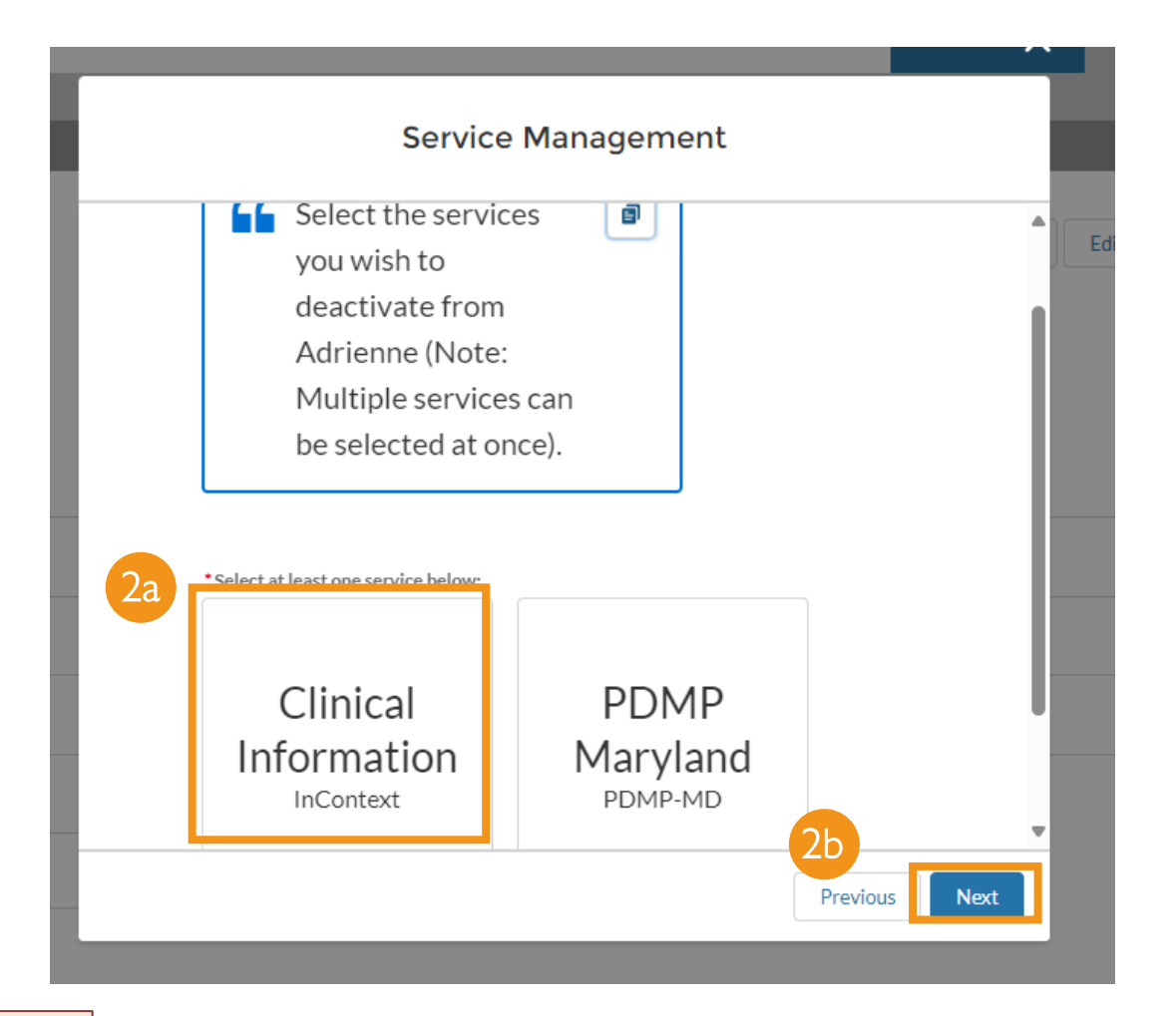

(2a) Click on the service(s) you wish to deactivate(2b) Click **Next**(2c) Click **Finish** 

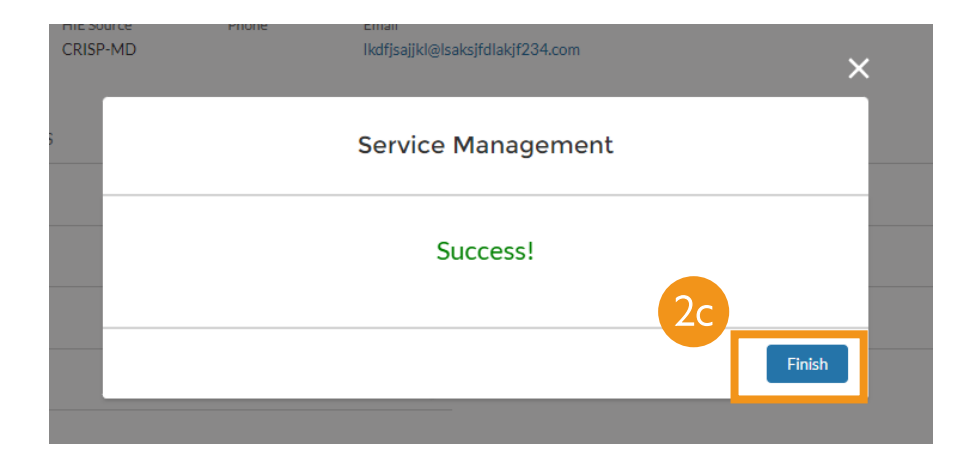

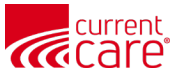

## **Viewing Services for a Single User**

Go to the **Users** tab, search for and then select a user.

Once in the user's contact record,

(1a) Click on the **User Services** Tab

(1b) Click **View All** to see the complete list of services for this user.

| ome accounts            | USERS ADD USERS               | USER GUIDE & HE         | LP                       |                |      |                    |
|-------------------------|-------------------------------|-------------------------|--------------------------|----------------|------|--------------------|
| Penny Lane              |                               |                         |                          | + Follow       | Edit | Service Management |
| account Name<br>nyOrgRI | HIE Source<br>AnyOrgRI        | Phone<br>(111) 111-1111 | Email<br>PennyLane@AnyOr | gRI.org        |      |                    |
| TAILS USER SERV         | I a<br>s (3)<br>User Services |                         | Status Username          | 2              |      | Activation Date    |
| Snapshot                | PennyLane - AnyOrgRI.o        | rg - Snapshot           | Active                   |                |      | 6/14/2024          |
| Clinical Information    | PennyLane - AnyOrgRI.or       | g - InContext           | Active                   |                |      | 6/14/2024          |
| HIE Portal              | PennyLane - AnyOrgRI.or       | rg - Portal             | Active PennyLane         | e@AnyOrgRI.org |      | 6/14/2024          |
|                         |                               |                         |                          |                |      | 1b View            |

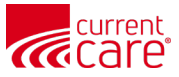

### **HIE Portal - Password or Activation Email Reset**

#### User Password or Activation Email Reset

From the **Users** tab, search for a specific user and click on the user name. (1a) Click on **User Services** tab (1d) Click **View All** to expand view

| Contact<br>Penny Lane                                                             |                                                                                    |                                     |                                   | + Follow  | Edit | Service Managemen                         |
|-----------------------------------------------------------------------------------|------------------------------------------------------------------------------------|-------------------------------------|-----------------------------------|-----------|------|-------------------------------------------|
| account Name<br>nyOrgRI                                                           | HIE Source<br>AnyOrgRI                                                             | Phone<br>(111) 111-1111             | Email<br>PennyLane@Any            | OrgRI.org |      |                                           |
| TAILS USER SERV                                                                   |                                                                                    |                                     |                                   |           |      |                                           |
| USER SERV       User Service                                                      | vices<br>s (3)<br>User Services                                                    |                                     | Status Userna                     | me        |      | Activation Date                           |
| TAILS USER SERVICE<br>User Service<br>Service<br>Snapshot                         | VICES<br>(3)<br>User Services<br>PennyLane - AnyOrgRI.                             | .org - Snapshot                     | Status Userna<br>Active           | me        |      | Activation Date<br>6/14/2024              |
| TAILS USER SERVICE<br>User Service<br>Service<br>Snapshot<br>Clinical Information | VICES<br>Is (3)<br>User Services<br>PennyLane - AnyOrgRI.<br>PennyLane - AnyOrgRI. | .org - Snapshot<br>.org - InContext | Status Userna<br>Active<br>Active | me        |      | Activation Date<br>6/14/2024<br>6/14/2024 |

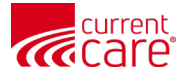

### HIE Portal - Password or Activation Email Reset

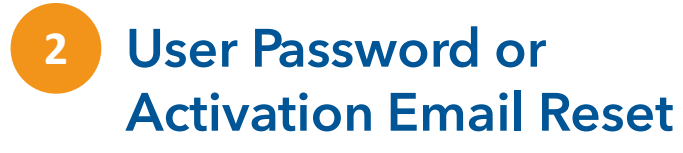

(2a) Click on the blue hyperlink name in the User column associated with **Portal only**: User Name - Account name - Portal

| DETAILS USER SERV   | VICES                                |                               |                 |
|---------------------|--------------------------------------|-------------------------------|-----------------|
| User Service        | s (3)                                |                               |                 |
| Service             | User Services                        | Status Username               | Activation Date |
| Snapshot            | PennyLane - AnyOrgRI.org - Snapshot  | Active                        | 6/14/2024       |
| Clinical Informa 2a | PennyLane - AnyOrgRI.org - InContext | Active                        | 6/14/2024       |
| HIE Portal          | PennyLane - AnyOrgRI.org - Portal    | Active PennyLane@AnyOrgRI.org | 6/14/2024       |

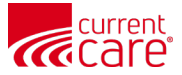

### **HIE Portal - Password or Activation Email Reset**

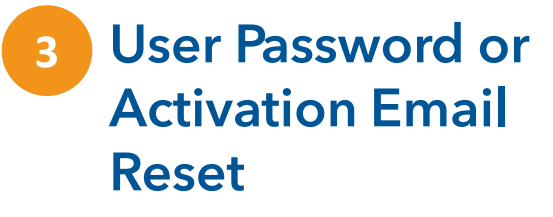

(3a) Click on HIE Portal User Management
(3b) Click on Reset Password or Resend Activation Link from the Pop-Up Window The Resend Activation Link will be greyed out if a user account is already activated
(3c) Read the instructions then click on Confirm Reset

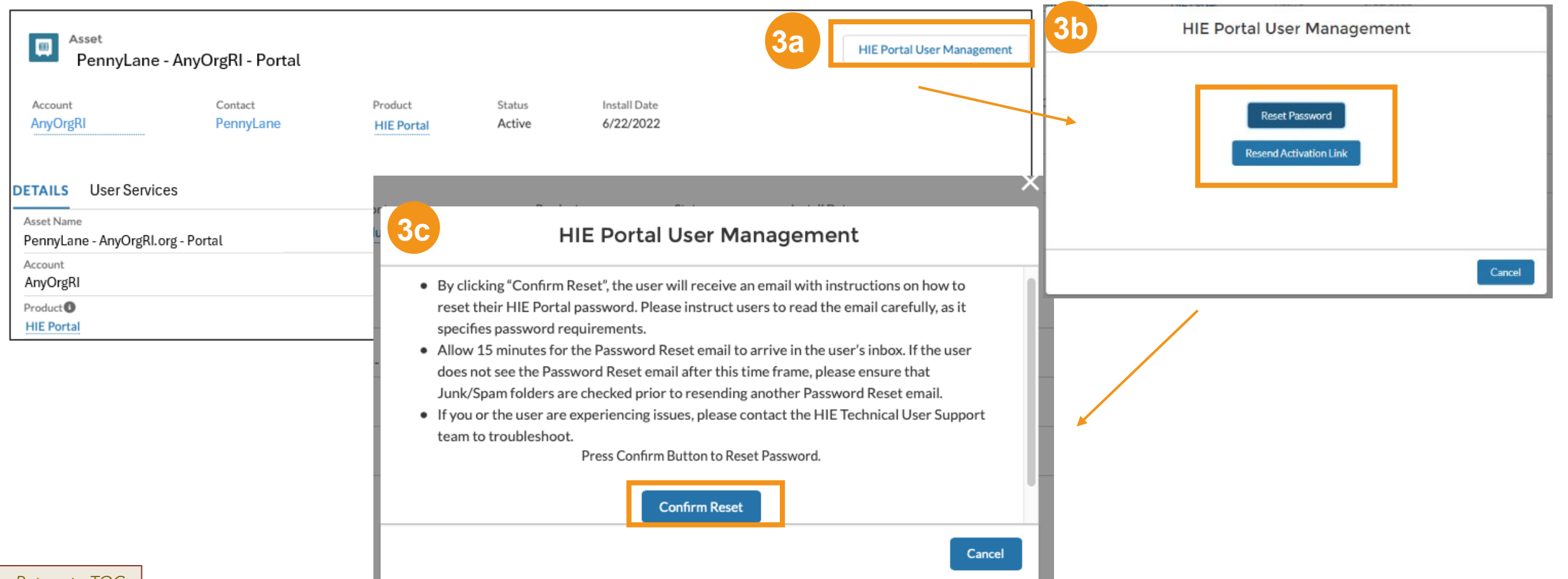

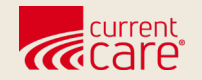

### Resources

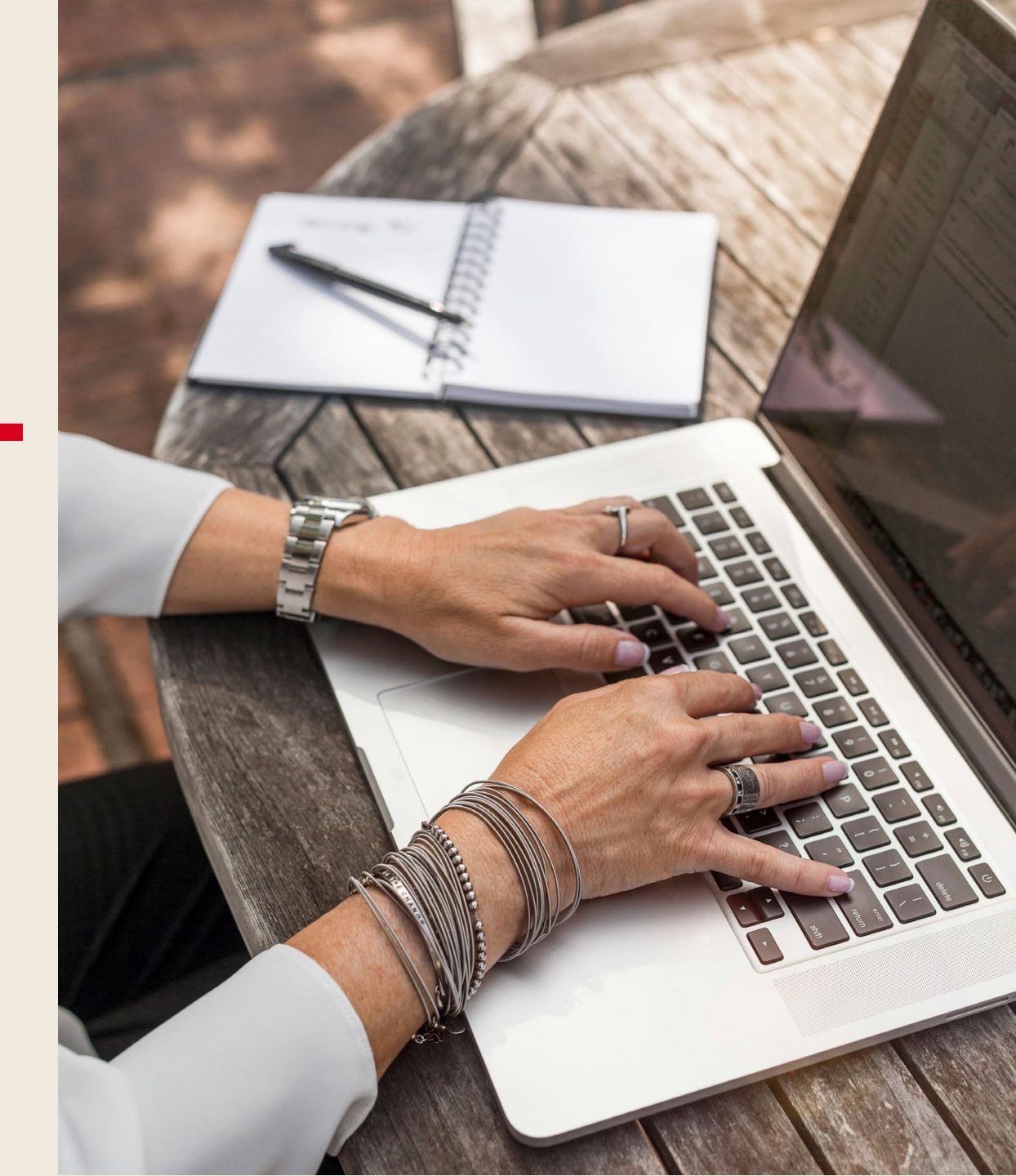

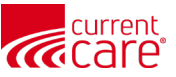

### Learn more at:

- <u>CurrentCareRI.org</u>
- <u>CurrentCareRI.org</u>/HIEadmin
- <u>CurrentCareRI.org</u>/Policies
- <u>CurrentCareRI.org</u>/Training

## Contacts

<u>CurrentCareRI.org</u> <u>Support@CurrentCareRI.org</u> 888-858-4815